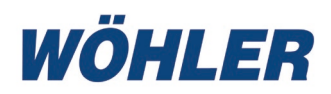

- Bedienungsanleitung Monteurhilfe
  - Operating manual Manifold Refrigerant

FR

NL

- Mode d'emploi Manomètre électroniques
  - Gebruiksaanwijzing Manifold koelsystemen

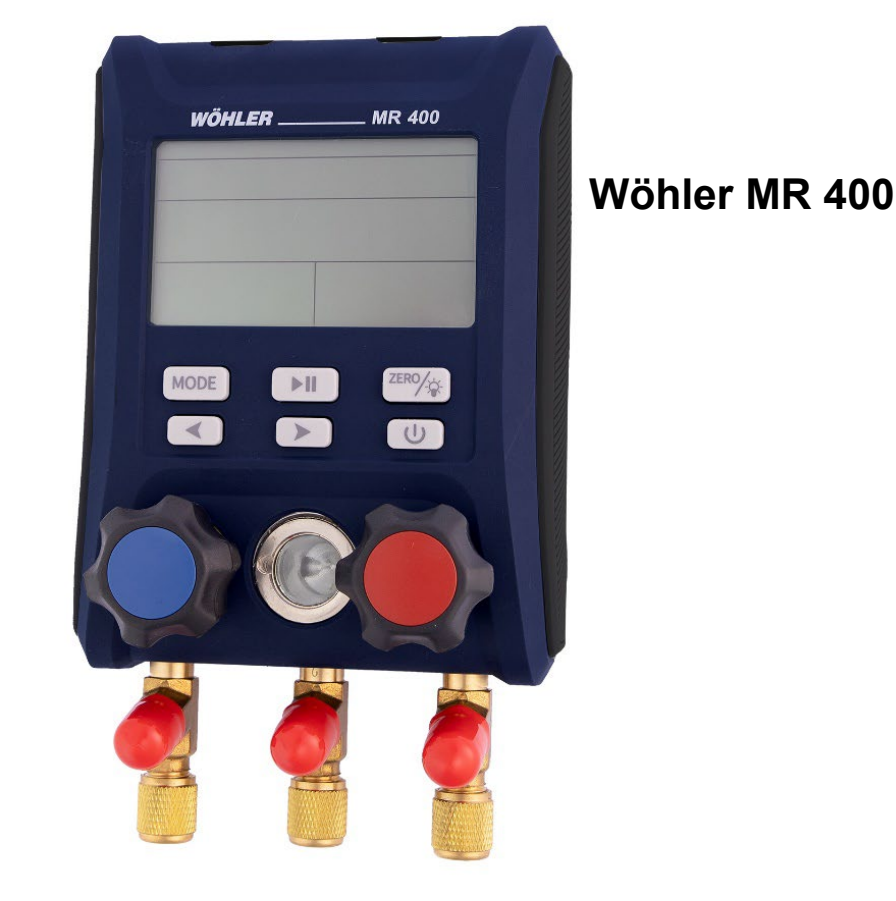

# Inhalt

| 1     | Allgemeines                                         | 4  |
|-------|-----------------------------------------------------|----|
| 1.1   | Informationen zur Bedienungsanleitung               | 4  |
| 1.2   | Hinweise in der Bedienungsanleitung                 | 4  |
| 1.3   | Bestimmungsgemäße Verwendung                        | 5  |
| 1.4   | Grundausstattung                                    | 5  |
| 1.5   | Entsorgung                                          | 5  |
| 1.6   | Anschrift                                           | 5  |
| 2     | Allgemeine Warnhinweise                             | 6  |
| 3     | Spezifikation                                       | 7  |
| 3.1   | Messwerte                                           | 7  |
| 4     | Aufbau und Funktionen                               | 9  |
| 4.1   | Geräteteile                                         | g  |
| 4.2   | Tastenfunktionen                                    | 12 |
| 4.3   | Displayanzeige                                      | 13 |
| 5     | Geräteeinstellungen                                 | 14 |
| 5.1   | Umstellen der Einheiten                             | 14 |
| 5.1.1 | Temperatureinheiten                                 | 14 |
| 5.1.2 | Druckeinheiten                                      | 14 |
| 5.2   | Automatische Abschaltung                            | 14 |
| 5.3   | Deaktivieren der Temperaturkompensation             | 15 |
| 6     | Vorbereitung zur Messung                            | 15 |
| 6.1   | Anschluss der Temperaturzangen                      | 15 |
| 6.2   | Drucknullung                                        | 15 |
| 6.3   | Schlauchanschlüsse                                  | 16 |
| 6.4   | Kältemittel auswählen                               | 16 |
| 7     | Messmenüs                                           | 17 |
| 7.1   | Messmenü PT: Druck-Temperatur                       | 17 |
| 7.1.1 | Untermenü: Sättigungstemperatur                     |    |
|       | (Ev und Co)                                         | 17 |
| 7.1.2 | Untermenü: Überhitzung und Unterkühlung (SH und SC) | 17 |
| 7.1.3 | Untermenü: Temperaturdifferenz (Δ T)                | 18 |
|       |                                                     |    |

## Allgemeines

DE

| 7.2                                   | Messmenü VAC: Vakuum                                                                                | 18                           |
|---------------------------------------|----------------------------------------------------------------------------------------------------|------------------------------|
| 7.3                                   | Druckprüfung (Hold)                                                                                 | 20                           |
| 8                                     | Wartung                                                                                             | 22                           |
| 8.1                                   | Batterien einlegen oder wechseln                                                                    |                              |
| 8.2                                   | Kühlmittelschläuche                                                                                 | 22                           |
| 8.3                                   | Reinigung                                                                                           | 22                           |
| -                                     |                                                                                                    |                              |
| 9                                     | Tipps und Hilfe                                                                                     | 23                           |
| 9<br>10                               | Tipps und Hilfe<br>Gewährleistung und Service                                                       | 23<br>23                     |
| <b>9</b><br><b>10</b><br>10.1         | Tipps und Hilfe<br>Gewährleistung und Service<br>Gewährleistung                                     | <b>23</b><br><b>23</b><br>23 |
| <b>9</b><br><b>10</b><br>10.1<br>10.2 | Tipps und Hilfe<br>Gewährleistung und Service<br>Gewährleistung<br>Service                          | 23<br>23<br>23<br>23         |
| 9<br>10<br>10.1<br>10.2<br>11         | Tipps und Hilfe<br>Gewährleistung und Service<br>Gewährleistung<br>Service<br>Konformitätserklärung | 23<br>23<br>23<br>23<br>23   |

## 1 Allgemeines

#### 1.1 Informationen zur Bedienungsanleitung

Diese Bedienungsanleitung ermöglicht Ihnen die sichere Bedienung der Wöhler MR 400 Monteurhilfe. Bewahren Sie diese Bedienungsanleitung dauerhaft auf.

Die Wöhler MR 400 darf grundsätzlich nur von fachkundigem Personal für den bestimmungsgemäßen Gebrauch eingesetzt werden.

Für Schäden, die aufgrund der Nichtbeachtung dieser Bedienungsanleitung entstehen, übernehmen wir keine Haftung.

#### 1.2 Hinweise in der Bedienungsanleitung

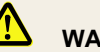

#### WARNUNG!

Kennzeichnet Hinweise, bei deren Nichtbeachtung die Gefahr der Verletzung oder des Todes besteht.

!

#### ACHTUNG!

Kennzeichnet Hinweise auf Gefahren, die Beschädigungen des Geräts oder von Gegenständen zur Folge haben können.

HINWEIS! Hebt Tipps und andere nützliche Informationen hervor.

#### 1.3 Bestimmungsgemäße Verwendung

Das Wöhler MR 400 ist eine digitale Monteurhilfe für Wartungsarbeiten an Kälteanlagen und Wärmepumpen. Das Gerät zeigt in Echtzeit präzise den Hoch- und den Niederdruck sowie die Kondensations- und Verdampfungstemperatur zahlreicher Kältemittel. Zwei Temperaturfühler bestimmen gleichzeitig und genau die Überhitzung und Unterkühlung.

#### 1.4 Grundausstattung

| Gerät         | Lieferumfang                                                                        |
|---------------|-------------------------------------------------------------------------------------|
| Wöhler MR 400 | Wöhler MR 400<br>Monteurhilfe                                                       |
|               | 3 AA Batterien 1,5 V                                                                |
|               | 2 Temperaturzangen                                                                  |
|               | Kältemittelschläuche, jeweils<br>mit Gewinde ¼" SAE,<br>verschließbar mit Kugelhahn |
|               | Transportkoffer                                                                     |
| 15V           |                                                                                     |

#### 1.5 Entsorgung

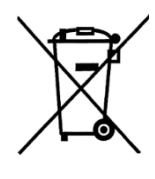

Anschrift

1.6

Elektronische Geräte dürfen nicht im Hausmüll entsorgt werden, sondern müssen gemäß den geltenden Umweltvorschriften entsorgt werden.

Schadhafte Akkus gelten als Sondermüll und müssen zur Entsorgung in den vorgesehenen Sammelstellen abgegeben werden.

#### Wöhler Technik GmbH

Wöhler-Platz 1 33181 Bad Wünnenberg Tel.: +49 2953 73-100 E-Mail: <u>info@woehler.de</u>

#### Allgemeine Warnhinweise

## 2 Allgemeine Warnhinweise

## WARNUNG!

Gefahr durch unter Druck stehende, heiße, kalte oder giftige Kältemittel!

Tragen Sie Schutzbrille und Schutzhandschuhe.

Setzen Sie das Gerät niemals in explosionsgefährdeten Bereichen ein.

Bei Arbeiten an Anlagen mit Kältemitteln muss mit einer explosionsfähigen Atmosphäre gerechnet werden. Alle Arbeiten an entsprechenden Anlagen dürfen nur von qualifiziertem Fachpersonal durchgeführt werden.

## ACHTUNG!

Sichern Sie das Gerät gegen Herunterfallen, bevor Sie es unter Druck setzen, z. B. mit der Aufhängung.

Nehmen Sie das Gerät nicht in Betrieb, wenn es Beschädigungen am Gehäuse oder an den Schläuchen aufweist. Dies gilt insbesondere nach Herunterfallen oder außergewöhnlicher mechanischer Belastung des Gerätes.

Tauschen Sie die Schläuche nach Herunterfallen oder mechanischer Belastung aus.

## ACHTUNG!

Entweichende Kältemittelgase sind, je nach Kältemittel, extrem schädlich für die Umwelt. Beachten Sie die gültigen Umweltbestimmungen.

## 3 Spezifikation

#### 3.1 Messwerte

Druck

#### Temperatur

Kältemittel

| Beschreibung       | Angabe                                               |
|--------------------|------------------------------------------------------|
| Wählbare Einheiten | kPa, MPa, bar, Psi,<br>kg/cm²<br>Voreinstellung: bar |
| Messbereich        | -1 bis 55 bar                                        |
| Genauigkeit        | ± 0,5 % des<br>Skalenendwertes                       |
| Auflösung          | 0,03 bar                                             |
| Beschreibung       | Angabe                                               |
| wählbare Einheiten | °C , °F                                              |
| Messbereich        | -40 °C bis 150°C                                     |
| Genauigkeit        | ± 0,5°C                                              |
| Auflösung          | 0,1°C                                                |

#### Angabe

#### 88 Kältemittel im Gerät wählbar

R113 R114 R115 R116 R12 R123 R1233ZD R1234ZE R1234YF R124 R125 R13 R134A R14 R141b R142b R143A R152A R170 R22 R23 R236FA R245FA R290 R32 R401A R401b R401C R402A R402b R403b R404A R406A R407A R407b R407C R407d R407F R408A R409A R410A R410b R412A R413A R414A R414b R416A R417A R417C R420A R421A R421b R422A R422b R422C R422d R424A R426A R427A R428A R429A R434A R437A R438A R441A R443A R448A R449A R450A R452A R452b R453A R454A R454b R455A R458A R500 R502 R503 R507A R508A R508b R514A R600 R600A R601A R718 R744

## Spezifikation

| Anschlüsse           | Beschreibung          | Angabe                                     |
|----------------------|-----------------------|--------------------------------------------|
|                      | Druck                 | Schrader ¼ " SAE                           |
|                      | Temperatur            | 6-poliger Temperatur-<br>stecker           |
| Stromzufuhr          | Beschreibung          | Angabe                                     |
|                      | Stromzufuhr           | 3 AA Batterien 1,5 V                       |
|                      | Lebensdauer Batterien | Ca. 200 h ohne Hinter-<br>grundbeleuchtung |
| Gehäuse              | Beschreibung          | Angabe                                     |
|                      | Маßе                  | 8 x 113 x 68 mm                            |
|                      | Gewicht               | Ca. 1 kg                                   |
| Umgebungsbedingungen | Beschreibung          | Angabe                                     |
|                      | Betriebstemperatur    | -10 bis 50 °C                              |
|                      | Lagertemperatur       | -20 bis 60 °C                              |

## 4 Aufbau und Funktionen

4.1 Geräteteile

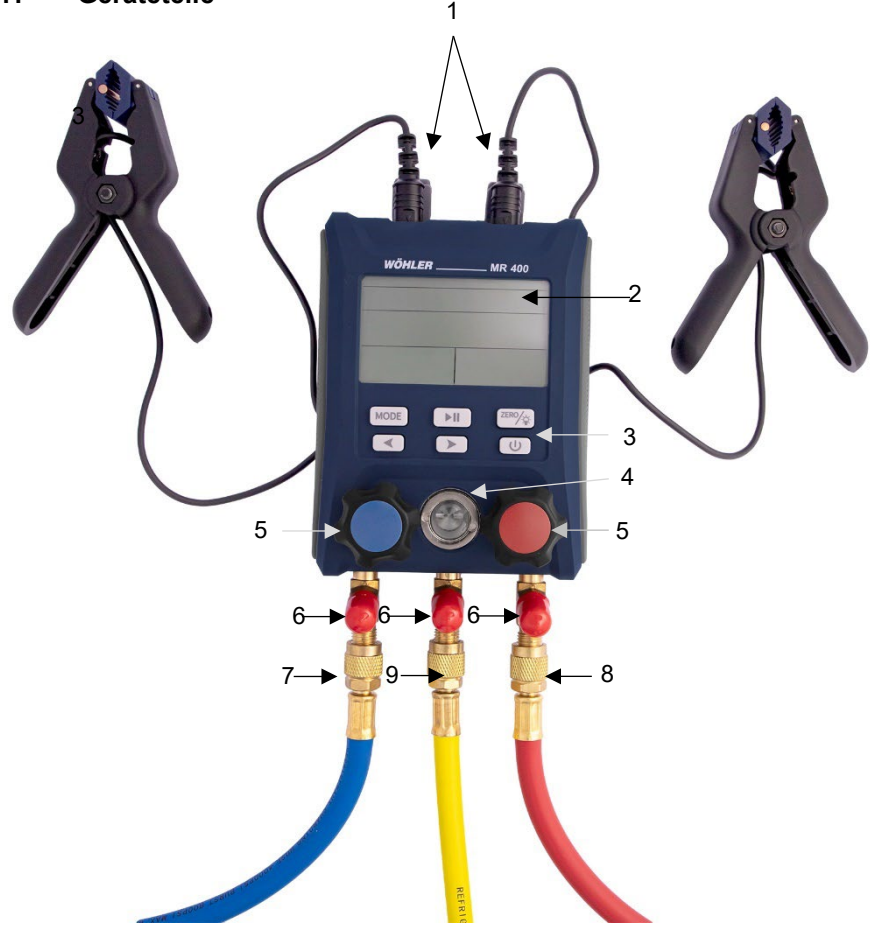

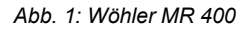

DE

| Nummer | Funktion                                                                                                    |  |
|--------|----------------------------------------------------------------------------------------------------|--|
| 1      | Temperaturanschlüsse                                                                                                    |  |
| 2      | LC - Display                                                                                                    |  |
| 3      | Bedientasten                                                                                                    |  |
| 4      | Schauglas Kältemittel                                                                                                    |  |
| 5      | Schauglas Kältemittel         Blau: Ventileinstellung Niederdruckseite         Rot: Ventileinstellung Hochdruckseite         Durch Öffnen der Ventile werden die Durchlässe von         der Hochdruck- oder Niederdruckseite zum Servicean-         schluss geöffnet.         Image: HINWEIS!         Der Druck wird bei geöffneten und bei geschlossenen         Ventil öffnen: Drehknopf gegen Uhrzeigersinn drehen         Ventil schließen: Drehknopf im Uhrzeigersinn drehen.         ACHTUNG!         Betätigen Sie die beiden Ventileinstellungen grundsätz-         lich nur mit der Hand, niemals mit einer Zange. Durch         zu festes Verschließen können Drehknopf oder Ventil |  |
| 6      | 3 x Schlauchhalterung (1/4 " SAE)                                                                                                    |  |
|        | ACHTUNG!<br>Wenn ein Kältemittelschlauch am Gerät aber nicht an<br>die Anlage angeschlossen ist, nutzen Sie in jedem Fall<br>die Aufhängung, um den Schlauch vor Verunreinigung<br>zu schützen                                                                                                    |  |
| 7      | Niederdruckanschluss (Schrader 1/4 " SAE)                                                                                                    |  |

DE

|   | Durchlass über Ventileinstellung verschließbar.<br>Mitte: z. B. für Kältemittel-Flaschen oder für Vakuum-<br>Pumpe |
|---|----------------------------------------------------------------------------------------------------|
| 8 | Hochdruckanschluss 1/4 " SAE                                                                                       |
| 9 | Serviceanschluss 1/4 " SAE                                                                                         |
|   | Aufhängung auf der Geräterückseite                                                                                 |
|   | Batteriefach auf der Geräterückseite                                                                               |

### 4.2 Tastenfunktionen

| Taste                     | Tastendruck               | Funktionen                                                                                                    |  |
|---------------------------|---------------------------|----------------------------------------------------------------------------------------------------|--|
| C                         | 2 s                       | ein                                                                                                    |  |
| Power-Taste               | 3 s                       | aus                                                                                                    |  |
| MODE                      | Kurz                      | Wechsel zwischen den Untermenüs                                                                                                    |  |
| Mode-Taste                | lang                      | Aufrufen des Einstellungsmenüs (aus jedem<br>Menü heraus)                                                                                                    |  |
|                           | kurz                      | Hintergrundbeleuchtung ein/aus                                                                                                    |  |
| Drucknullungs-<br>Taste   | lang                      | Drucknullung<br>(dabei werden bereits gemessene Druck-<br>werte gelöscht)                                                                                          |  |
| Start/Stopp-<br>Taste     |                           | Starten und Stoppen der Druckprüfung                                                                                                    |  |
| Pfeiltasten               |                           | Auswahl des Kältemittels im Untermenü<br>"Sättigungstemperatur"<br>Umschalten zwischen den Parametern im<br>Einstellungsmenü                                       |  |
| MODE + > oder<br>MODE + < | Gleichzeitiges<br>Drücken | <ul> <li>Wechsel zwischen den drei Messmenüs:</li> <li>Druck- und Temperaturmessung<br/>(PT)</li> <li>Vacuum-Messung (VAC)</li> <li>Druckprüfung (Hold)</li> </ul> |  |

## 4.3 Displayanzeige

| Anzeige                       | Beschreibung                       | Erklärung                                                                                                 |
|-------------------------------|------------------------------------|----------------------------------------------------------------------------------------------------|
| PT (Pressure,<br>Temperature) | Menü                               | Menü: Druck- und Temperaturmessung                                                                        |
| TL                            | Messwert                           | Gemessene Temperatur auf der Nieder-<br>druckseite                                                        |
| TH                            | Messwert                           | Gemessene Temperatur auf der Hoch-<br>druckseite                                                          |
| ΔΤ                            | Errechneter Wert                   | T <sub>H</sub> - T <sub>L</sub><br>(Temp. <sub>Hochdruckseite</sub> - Temp. <sub>Niederdruckseite</sub> ) |
| EV                            | Zugeordneter Wert<br>(Kältemittel) | Kältemittel-Verdampfungstemperatur                                                                        |
| CO                            | Zugeordneter Wert<br>(Kältemittel) | Kältemittel-Verflüssigungstemperatur                                                                      |
| SH                            | Zugeordneter Wert<br>(Kältemittel) | Überhitzung                                                                                               |
| SC                            | Zugeordneter Wert<br>(Kältemittel) | Unterkühlung                                                                                              |
| VAC                           | Menü                               | Vakuummessung                                                                                             |
| HH:MM                         | Timer                              | HH:MM                                                                                                    |
| HOLD                          | Menü                               | Druckprüfung (Druckabfall)                                                                                |
| ΔΡ                            |                                    | Pc-Pi                                                                                                    |
|                               |                                    | (Druck <sub>Verflüssigung</sub> − Druck <sub>Verdampfung</sub>                                            |
| SET                           | Menü                               | Einstellungen                                                                                             |
| oFF                           |                                    | Automatische Abschaltung ist deaktiviert                                                                  |
| oN                            |                                    | Automatische Abschaltung ist aktiviert                                                                    |
| •                             |                                    | Druckprüfung gestoppt                                                                                     |
|                               |                                    | Druckprüfung läuft                                                                                        |

#### Geräteeinstellungen

## 5 Geräteeinstellungen

| SET    |       |  |
|--------|-------|--|
| R 134A |       |  |
| (      | O°O.C |  |
|        |       |  |
|        |       |  |

Abb. 2: Display Geräteeinstellungen

Zum Aufrufen oder Beenden des Einstellungsmenüs halten Sie die Mode-Taste gedrückt.

Es spielt dabei keine Rolle, in welchem Menü Sie sich befinden.

Im Display erscheint oben mittig SET.

#### HINWEIS!

Wird im Einstellungsmenü 10 s lang keine Taste betätigt, schaltet das Gerät automatisch wieder in das vorherige Menü.

#### 5.1 Umstellen der Einheiten

#### 5.1.1 Temperatureinheiten

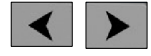

Pfeiltasten

#### 5.1.2 Druckeinheiten

- Drücken Sie im Einstellungsmenü kurz eine der Pfeiltasten, um zwischen den Einheiten °C und °F zu wechseln
- Zum Speichern der Einstellung und Verlassen des Einstellungsmenüs halten Sie die Mode-Taste gedrückt.
- Um zu den Druckeinheiten zu gelangen, drücken Sie im Einstellungsmenü kurz die Mode-Taste.
- Drücken Sie kurz eine der Pfeiltasten, um zwischen den Einheiten kPa, mPa, bar, psi und kg/m<sup>2</sup> zu wechseln.
- Zum Speichern der Einstellung und Verlassen des Einstellungsmenüs halten Sie die Mode-Taste gedrückt.
- Im Einstellungsmenü drücken Sie zweimal kurz die Mode-Taste, um in das Einstellungsmenü "Automatische Abschaltung" zu gelangen.

Hier haben Sie die Möglichkeit, die automatische Abschaltung zu deaktivieren oder zu aktivieren, und zwar nach 5, 10, 15,30 oder 60 Minuten. Die Voreinstellung liegt bei 15 Minuten.

#### 5.2 Automatische Abschaltung

DE

Drücken Sie eine der Pfeiltasten, um zwischen den unterschiedlichen Optionen zu wechseln.

#### Deaktivieren der Temperaturkompensation 5.3

Das Wöhler MR 400 führt die Druckprüfung temperaturkompensiert aus. Bei Bedarf lässt sich die Temperaturkompensation wie folgt deaktivieren:

- Im Einstellungsmenü drücken Sie dreimal kurz die Mode-Taste, um in das Einstellungsmenü "Temperaturkompensation" zu gelangen.
- Drücken Sie eine der Pfeiltasten, um die Automatische Abschaltung zu deaktivieren (Hold OFF) oder zu aktivieren (Hold ON)
- Die Voreinstellung liegt bei 15 Minuten.

Schalten Sie das Gerät ein.

Nach 4 s erscheint im Display die Messanzeige.

Drücken Sie eine der Pfeiltasten, um zwischen den unterschiedlichen Optionen zu wechseln.

#### 6 Vorbereitung zur Messung

#### 6.1 Anschluss der Tempe- • raturzangen

Klappen Sie die Abdeckungen auf der Geräteoberseite zurück und stecken Sie die Temperaturstecker in die entsprechenden Buchsen.

Abb. 4: Anschluss der Temperaturzangen

#### 6.2 Drucknullung

PT 23.2°C R 410A 23.7°C Co -49.5°C -51.4°C 0 10 0.10 bar bar

Abb. 5: Messanzeige

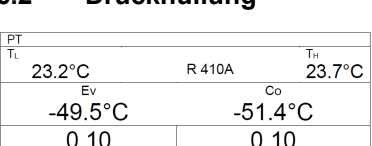

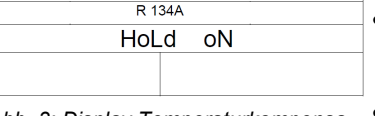

SF

Abb. 3: Display Temperaturkompensation aktiviert

#### Vorbereitung zur Messung

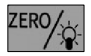

Drucknullungstaste

 Halten Sie die Drucknullungstaste gedrückt, um den Drucksensor zu nullen. Achten Sie darauf, dass während der Drucknullung kein zusätzlicher Druck am Anschluss anliegt, so dass nur der Umgebungsdruck auf den Sensor wirkt.

#### HINWEIS! Es empfiehlt sich, vor jeder Messung eine Drucknullung durchzuführen.

#### 6.3 Schlauchanschlüsse

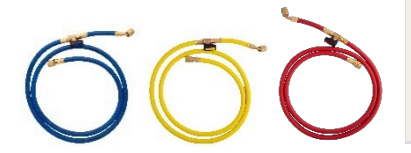

Abb. 6: Wöhler Kältemittelschläuche

#### ACHTUNG!

Prüfen Sie vor jeder Messung, ob die Kältemittelschläuche intakt sind. Verwenden Sie zum Anschließen der Schläuche kein Werkzeug. Verschrauben Sie die Schläuche nur handfest.

- Schließen Sie am Messgerät die Ventile mit mithilfe der Drehknöpfe, vgl. Abb. 1, Teil 5.
- Schließen Sie den blauen Kältemittelschlauch auf der Niederdruckseite an, den roten Kältemittelschlauch auf der Hochdruckseite und den gelben Serviceschlauch am mittleren Anschluss an.

#### 6.4 Kältemittel auswählen •

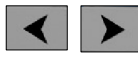

Pfeiltasten

# Drücken Sie die Pfeiltasten, um das Kältemittel der zu prüfenden Anlage auszuwählen.

#### HINWEIS!

Das Kältemittel kann nur im Sättigungstemperatur-Untermenü ausgewählt werden, das unmittelbar nach dem Einschalten erscheint.

## 7 Messmenüs

#### 7.1 Messmenü PT: Druck-Temperatur

#### 7.1.1 Untermenü: Sättigungstemperatur (Ev und Co)

| PT      |        |        |
|---------|--------|--------|
| Tu      |        | Тн     |
| 23.2°C  | R 410A | 23.7°C |
| Ev      | C      | Co     |
| -49.5°C | -51    | .4°C   |
| 0.10    | 0.     | 10     |
| bar     | b      | ar     |

Abb. 7: Display Untermenü Sättigungstemperatur

### 7.1.2 Untermenü: Überhitzung und Unterkühlung (SH und SC)

| PT      |               |
|---------|---------------|
| TL      | Тн            |
| 5.0°C   | R 134A 45.0°C |
| SH      | SC            |
| -31.9°C | 17°C          |
| 8.3     | 16.6          |
| bar     | bar           |

Abb. 8: Display Untermenü Überhitzung und Unterkühlung

Nach dem Einschalten zeigt das Gerät grundsätzlich das Untermenü Sättigungstemperatur an. Im Display erscheinen

Zeile 1

Temperatur Niederdruckseite

Kältemittel (hier auswählbar)

Temperatur Hochdruckseite

Zeile 2

Verdampfungstemperatur Ev

Verflüssigungstemperatur Co

Zeile 3

Druck Niederdruckseite

Druck Hochdruckseite

Im Untermenü "Sättigungstemperatur" drücken Sie die Mode-Taste, um in das Untermenü "Überhitzung und Unterkühlung" zu gelangen: Im Display erscheinen

Zeile 1

Temperatur Niederdruckseite

Kältemittel

Temperatur Hochdruckseite

Zeile 2

Überhitzung SH

Unterkühlung SC

Zeile 3

Druck Niederdruckseite

Druck Hochdruckseite

#### 7.1.3 Untermenü: Temperaturdifferenz (Δ T)

| PT      |            |                     |
|---------|------------|---------------------|
| 5.0°C   | R 134A     | <sup>™</sup> 45.0°C |
|         | <b>▲</b> T |                     |
|         |            | 40°C                |
| 8.3     |            | 16.6                |
| bar bar |            | bar                 |

Abb. 9: Display Untermenü Temperaturdifferenz Im Untermenü "Überhitzung/Unterkühlung" drücken Sie die Mode-Taste, um in das Untermenü "Temperaturdifferenz" zu gelangen. Im Display erscheinen

Zeile 1

Temperatur Niederdruckseite Kältemittel Temperatur Hochdruckseite

Zeile 2

 $\Delta T = T_H - T_L$ 

Zeile 3

Druck Niederdruckseite

Druck Hochdruckseite

#### 7.2 Messmenü VAC: Vakuum

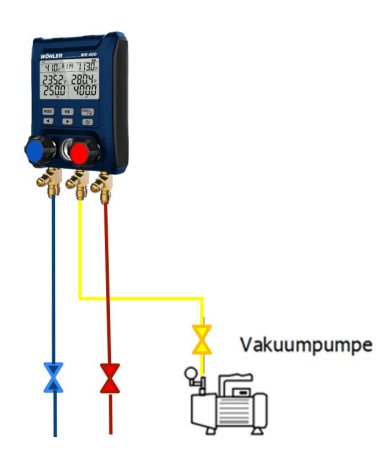

Für die Evakuierung der Anlage wird eine Vakuumpumpe benötigt.

- Verbinden Sie das Gerät über den gelben Service-Schlauch und den mittleren Geräteanschluss mit einer Vakuumpumpe.

Das Gerät verbindet so die Vakuumpumpe mit der Anlage.

Abb. 10: Anschlüsse: Vakuummessung

| MODE | + | > |
|------|---|---|
|------|---|---|

• Im Messmenü PT drücken Sie kurz gleichzeitig die Mode- und die Pfeiltaste.

Das Gerät wechselt in das Vakuum-Messmenü. Oben links im Display erscheint VAC.

 Schalten Sie die Vakuum-Pumpe ein, um Luft und Feuchtigkeit aus der Anlage zu extrahieren.

#### DE

HINWEIS!

Das Wöhler MR 400 zeigt nur einen Unterdruck in der Anlage an. Liegt der Anlagendruck über dem Umgebungsdruck, erscheint als Druckanzeige - - - - .

Im Display erscheinen

Zeile 1:

Kältemittel

Zeile 2:

Timer: abgelaufene Zeit, seit Beginn der Vakuum-Messung (Stunden:Minuten)

HINWEIS!

Nach Aufrufen des Vakuum-Menüs beginnt der Timer grundsätzlich zählen. Der Doppelpunkt zwischen Stunden und Minuten blinkt.

Zeile 3:

Links: Vakuum-Anteil in %

Rechts: aktueller Unterdruck im Systems

HINWEIS! Der angezeigte Vakuum-Anteil ist kein präziser Messwert, sondern dient nur zur Einschätzung.

| VAC   |     |
|-------|-----|
| R 13  | 34A |
| HH:MM |     |
| 00:01 |     |
| 61.2% | 0.6 |
| bar   | bar |

Abb. 11: Display Vakuummessung

## 7.3 Druckprüfung (Hold)

Das Gerät führt eine temperaturkompensierte Druckprüfung durch. Dabei werden der Anlagendruck und die Umgebungstemperatur über einen bestimmten Zeitraum gemessen. Der Druckabfall, also der temperaturkompensierte Differenzdruck (p<sub>Messbeginn</sub> – p<sub>Messende</sub>), der über die Messzeit ermittelt wird, gibt Aufschluss über die Dichtheit der Anlage.

### HINWEIS!

Das Messgerät verfügt über einen internen Temperatursensor. Ist eine Temperaturzange angeschlossen, nutzt das Gerät diesen Wert für die Temperaturkompensation.

Die Druckprüfung/Druckabfallprüfung wird an Anlagen ohne Kältemittel durchgeführt. Dabei wird die Leitung mit einem Inertgas unter Druck gesetzt. Der Prüfdruck entspricht in der Regel dem 1,1-fachen des vom Hersteller angegebenen Betriebsdrucks.

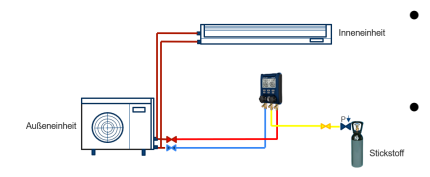

Abb. 12 Anschlussbeispiel Druckmessung bei einer Splitanlage

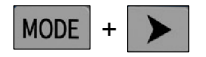

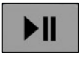

#### Start/Stopp-Taste

| HOLD - |      |  |
|--------|------|--|
| R 134A |      |  |
|        | ▲P   |  |
| 00:39  | 4.0  |  |
| 35.9   | 35.6 |  |
| bar    | bar  |  |

Abb. 13: Display Druckprüfung bei laufender Messung

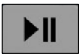

Start/Stopp-Taste

- Verbinden Sie die Kühlmittelschläuche mit den Druckanschlüssen des Gerätes und mit der zu testenden Anlage.
- Schließen Sie den gelben Service-Schlauch an den mittleren Anschluss des Gerätes und verbinden Sie das andere Ende mit dem Behälter für das Inert-Gas.
- Im Vakuum-Messmenü drücken Sie kurz gleichzeitig die Mode- und die Pfeiltaste.

Das Gerät wechselt in das Messmenü zur Druckprüfung. Oben links im Display erscheint HOLD.

 Zum Starten der Druckpr
üfung dr
ücken Sie die Start/Stopp-Taste.

Im Display erscheint ein ■-Icon neben dem HOLD-Icon und der Timer beginnt die Minuten zu zählen.

Zeile 1: Kältemittel

Zeile 2: links: Timer, rechts: Differenzdruck

Zeile 3: links: Ausgangsdruck, rechts: aktuell gemessener Druck

• Zum Beenden der Druckabfallprüfung drücken Sie die Start/Stopp-Taste.

DE

| HOLD - |      |  |
|--------|------|--|
| R      | 134A |  |
|        | AP   |  |
| 00:39  | 4.0  |  |
| 35.9   | 35.6 |  |
| bar    | bar  |  |

Im Display erscheint ein ■-Icon neben dem HOLD-Icon und der Timer beginnt die Minuten zu zählen. Zeile 1: Kältemittel Zeile 2: links: Timer =0, rechts: Differenzdruck

Zeile 3: links: Enddruck

Abb. 14: Display Druckprüfung bei gestoppter Messung

#### Wartung

## 8 Wartung

#### 8.1 Batterien einlegen oder wechseln

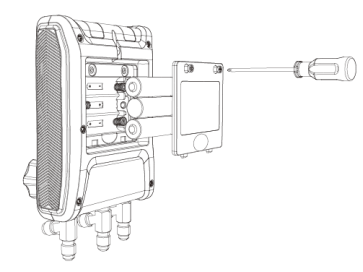

Abb. 15: Batteriewechsel

- 8.2 Kühlmittelschläuche
- 8.3 Reinigung

- Schalten Sie das Gerät aus.
- Klappen Sie die Aufhängung auf der Rückseite des Gerätes hoch.
- Öffnen Sie das Batteriefach mit einem Kreuzschlitzschraubendreher.
- Legen Sie 3 AA Mignon Batterien 1,5 V ein. Beachten Sie dabei die korrekte Polung.

#### ACHTUNG!

1

Entnehmen Sie die Batterien, wenn Sie das Gerät länger nicht nutzen.

- Tauschen Sie die Schläuche, nach mechanischen Belastungen oder Herunterfallen des Messgerätes gegen neue aus.
- Reinigen Sie das Gehäuse mit einem feuchten Tuch.
- Achten Sie darauf, dass die Gewindeanschlüsse frei von Fett oder anderen Ablagerungen sind. Reinigen Sie die Anschlüsse wenn nötig mit einem feuchten Tuch.

## 9 Tipps und Hilfe

| Problem                            | Ursache                                             | Lösung                       |
|------------------------------------|-----------------------------------------------------|------------------------------|
| Batteriesymbol<br>blinkt           | Niedrige Batteriespannung                           | Batterien wechseln           |
| Gerät schaltet sich aus            | Batterie leer                                       | Batterien wechseln           |
| Temperaturanzeige                  | Temperaturzangen nicht verbun-<br>den<br>oder       | Temperaturzangen anschließen |
|                                    | Temperaturwert liegt unterhalb<br>der Spezifikation |                              |
| Temperaturanzeige<br>– <b>OL -</b> | Temperaturwert liegt oberhalb<br>der Spezifikation  |                              |

## 10 Gewährleistung und Service

#### 10.1 Gewährleistung

Jede Wöhler MR 400 Monteurhilfe wird auf alle Funktionen geprüft und verlässt unser Werk erst nach einer ausführlichen Qualitätskontrolle.

Bei sachgemäßem Gebrauch beträgt die Gewährleistungszeit auf die Wöhler MR 400 Monteurhilfe zwölf Monate ab Verkaufsdatum. Ausgenommen sind Akkus sowie Schäden am Drucksensor, die durch Überlastung verursacht werden.

Die Gewährleistung gilt nicht, wenn Reparaturen und Abänderungen von dritter, nicht autorisierter Stelle an dem Gerät vorgenommen wurden.

# 10.2 Service Der SERVICE wird bei uns sehr groß geschrieben. Deshalb sind wir auch selbstverständlich nach der Gewährleistungszeit für Sie da.

- Sie schicken das Messgerät zu uns, wir reparieren es innerhalb weniger Tage und schicken es Ihnen mit unserem Paketdienst.
- Sofortige Hilfe erhalten Sie durch unsere Techniker am Telefon.

DE

## 11 Konformitätserklärung

Der Hersteller:

#### WÖHLER Technik GmbH Wöhler-Platz 1, D-33181 Bad Wünnenberg

erklärt, dass das Produkt:

#### Produktname: Wöhler MR 400 Monteurhilfe

den wesentlichen Schutzanforderungen entsprechen, die in den Richtlinien des Rates zur Angleichung der Rechtsvorschriften der Mitgliedsstaaten über die elektromagnetische Verträglichkeit 2014/30/EU festgelegt sind.

Zur Beurteilung des Produkts hinsichtlich der elektromagnetischen Verträglichkeit wurden folgende Normen herangezogen:

EN IEC 61326-1:2021 EN IEC 61000-3-2:2019 + A1:2021 EN 61000-3-3:2013 + A1:2019 + A2:2021

Bad Wünnenberg, 31.08.2023

Concurres Col

Johannes Lötfering, Geschäftsführer/Managing Director

## 12 Kurzanleitung

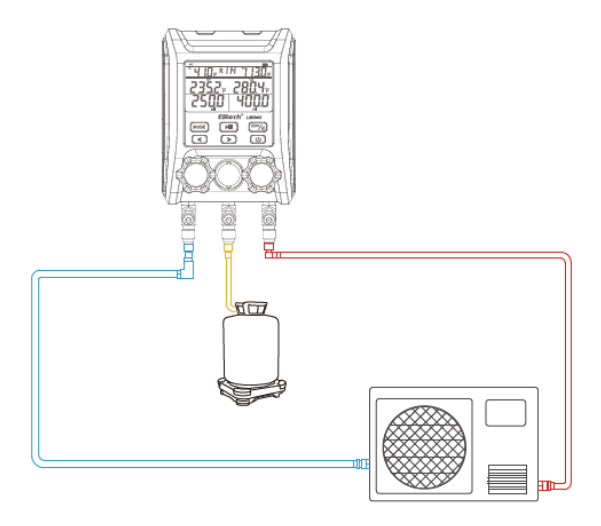

- 1. Vakuumieren Sie die Schläuche.
- 2. Drücken Sie 2 s lang die Power-Taste, um das Gerät einzuschalten.
- 3. Drücken Sie die Pfeiltasten, um das Kältemittel auszuwählen

#### HINWEIS!

R

Das Kältemittel kann nur im Sättigungstemperatur-Untermenü ausgewählt werden, das unmittelbar nach dem Einschalten erscheint.

- 4. Verbinden Sie die Hochdruckseite und die Niederdruckseite des Gerätes mit dem zu testenden System.
- Schließen Sie das Kabel der Temperaturzangen an der Oberseite des Wöhler MR 400 an und klemmen sie die Zangen auf die Rohrleitungen des zu testenden Systems
- 6. Schalten Sie das zu testende System ein und überwachen Sie die Parameter.

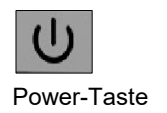

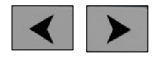

Pfeiltasten

#### DE

## Content

| General                                          | .28                                                                                                    |
|--------------------------------------------------|----------------------------------------------------------------------------------------------------|
| Information on the operating instructions        | . 28                                                                                                    |
| Notes in the operating instructions              | . 28                                                                                                    |
| Intended use                                     | . 29                                                                                                    |
| Basic equipment                                  | . 29                                                                                                    |
| Disposal                                         | . 29                                                                                                    |
| Address                                          | . 29                                                                                                    |
| General warnings                                 | .30                                                                                                    |
| Specification                                    | .31                                                                                                    |
| Measured values                                  | . 31                                                                                                    |
| Structure and functions                          | .33                                                                                                    |
| Device parts                                     | . 33                                                                                                    |
| Key functions                                    | . 36                                                                                                    |
| Display indication                               | . 37                                                                                                    |
| Device settings                                  | .38                                                                                                    |
| Converting the units                             | . 38                                                                                                    |
| Temperature units                                | . 38                                                                                                    |
| Pressure units                                   | . 38                                                                                                    |
| Automatic switch off                             | . 38                                                                                                    |
| Deactivating the temperature compensation        | n 39                                                                                                    |
| Preparation for measurement                      | .39                                                                                                    |
| Connection of the temperature clamps             | . 39                                                                                                    |
| Pressure zeroing                                 | . 39                                                                                                    |
| Hose connections                                 | . 40                                                                                                    |
| Select refrigerant                               | . 40                                                                                                    |
| Measurement menus                                | .41                                                                                                    |
| Measuring menu PT: Pressure-temperature          | e 41                                                                                                    |
| Submenu: Saturation temperature (Ev and Co)      | . 41                                                                                                    |
| Submenu: Superheating and subcooling (SH and SC) | . 41                                                                                                    |
| Submenu: Temperature difference ( $\Delta$ T)    | . 42                                                                                                    |
|                                                  | General         Information on the operating instructions         Notes in the operating instructions         Intended use         Basic equipment.         Disposal         Address         General warnings         Specification         Measured values         Structure and functions         Device parts         Key functions         Display indication         Device settings         Converting the units         Temperature units         Pressure units         Automatic switch off         Deactivating the temperature compensation         Pressure zeroing         Hose connections         Select refrigerant         Measurement menus         Measuring menu PT: Pressure-temperature         Submenu: Superheating and subcooling         Submenu: Superheating and subcooling         Submenu: Temperature difference (Δ T) |

| 7.2                                   | Measuring menu VAC: Vacuum                                                                | 42                           |
|---------------------------------------|-------------------------------------------------------------------------------------------|------------------------------|
| 7.3                                   | Pressure test (Hold)                                                                      | 44                           |
| 8                                     | Maintenance                                                                               | 45                           |
| 8.1                                   | Insert or change batteries                                                                | 45                           |
| 8.2                                   | Coolant hoses                                                                             | 45                           |
| 8.3                                   | Cleaning                                                                                  | 45                           |
|                                       |                                                                                           |                              |
| 9                                     | Tips and help                                                                             |                              |
| 9<br>10                               | Tips and help<br>Warranty and service                                                     | 46<br>46                     |
| <b>9</b><br><b>10</b><br>10.1         | Tips and help<br>Warranty and service<br>Warranty                                         | <b>46</b><br><b>46</b><br>46 |
| <b>9</b><br><b>10</b><br>10.1<br>10.2 | Tips and help<br>Warranty and service<br>Warranty<br>Service.                             | 46<br>46<br>46               |
| 9<br>10<br>10.1<br>10.2<br>11         | Tips and help<br>Warranty and service<br>Warranty<br>Service<br>Declaration of conformity | 46<br>46<br>46<br>47         |

EN

#### General

## 1 General

#### 1.1 Information on the operating instructions

These operating instructions enable you to operate the Wöhler MR 400 fitter's aid safely. Keep these operating instructions in a safe place.

The Wöhler MR 400 may only be used by qualified personnel for the intended purpose.

We accept no liability for damage resulting from failure to observe these operating instructions.

# 1.2 Notes in the operating instructions

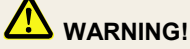

Indicates instructions which, if not followed, may result in injury or death.

## ATTENTION!

Indicates information about dangers that may result in damage to the appliance or objects.

NOTE! Highlights tips and other useful information. 1.3 Intended use

The Wöhler MR 400 is a digital fitter's aid for maintenance work on refrigeration systems and heat pumps. The device precisely displays the high and low pressure as well as the condensation and evaporation temperature of numerous refrigerants in real time. Two temperature sensors simultaneously and accurately determine superheating and subcooling.

#### 1.4 Basic equipment

| Device        | Scope of delivery                                                          |
|---------------|----------------------------------------------------------------------------|
| Wöhler MR 400 | Wöhler MR 400<br>Fitter's aid                                              |
|               | 3 AA batteries 1.5 V                                                       |
|               | 2 temperature clamps                                                       |
|               | Refrigerant hoses, each with<br>¼" SAE thread,<br>closable with ball valve |
|               | Transport case                                                             |
| 15V           |                                                                            |

#### 1.5 Disposal

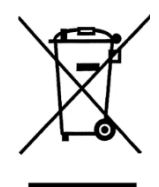

1.6 Address

Electronic devices must not be disposed of in household waste, but must be disposed of in accordance with the applicable environmental regulations.

Defective batteries are considered hazardous waste and must be taken to the designated collection points for disposal.

#### Wöhler Technik GmbH

Wöhler-Platz 1 33181 Bad Wünnenberg Tel.: +49 2953 73-100 E-mail: <u>info@woehler.de</u>

## 2 General warnings

## 

Danger from pressurized, hot, cold or toxic refrigerants!

Wear protective goggles and gloves.

Never use the unit in potentially explosive atmospheres.

When working on systems with refrigerants, an explosive atmosphere must be expected. All work on such systems may only be carried out by qualified personnel.

## ATTENTION!

Secure the unit against falling down before pressurising it, e.g. with the suspension.

Do not operate the unit if there is damage to the housing or hoses. This applies in particular after the unit has been dropped or subjected to extraordinary mechanical stress.

Replace the hoses after dropping or mechanical stress.

## ATTENTION!

Escaping refrigerant gases are extremely harmful to the environment, depending on the refrigerant. Observe the applicable environmental regulations.

## 3 Specification

#### 3.1 Measured values

Pressure

#### Temperature

Refrigerant

| Description      | Indication                                            |
|------------------|-------------------------------------------------------|
| Selectable units | kPa, MPa, bar, Psi,<br>kg/cm²<br>Default setting: bar |
| Measuring range  | -1 up to 55 bar                                       |
| Accuracy         | ± 0.5 % of the full scale value                       |
| Resolution       | 0.03 bar                                              |
| Description      | Indication                                            |
| selectable units | °C , °F                                               |
| Measuring range  | -40 °C to 150°C                                       |
| Accuracy         | ± 0,5°C                                               |
| Resolution       | 0,1°C                                                 |

#### Indication

88 refrigerants selectable in the unit

R113 R114 R115 R116 R12 R123 R1233ZD R1234ZE R1234YF R124 R125 R13 R134A R14 R141b R142b R143A R152A R170 R22 R23 R236FA R245FA R290 R32 R401A R401b R401C R402A R402b R403b R404A R406A R407A R407b R407C R407d R407F R408A R409A R410A R410b R412A R413A R414A R414b R416A R417A R417C R420A R421A R421b R422A R422b R422C R422d R424A R426A R427A R428A R429A R434A R437A R438A R441A R443A R448A R449A R450A R452A R452b R453A R454A R454b R455A R458A R500 R502 R503 R507A R508A R508b R514A R600 R600A R601A R718 R744

## Specification

| Connections              | Description           | Indication                      |
|--------------------------|-----------------------|---------------------------------|
|                          | Pressure              | Schrader ¼ " SAE                |
|                          | Temperature           | 6-pole temperature<br>plug      |
| Power supply             | Description           | Indication                      |
|                          | Power supply          | 3 AA batteries 1.5 V            |
|                          | Battery life          | Approx. 200 h without backlight |
| Housing                  | Description           | Indication                      |
|                          | Dimensions            | 8 x 113 x 68 mm                 |
|                          | Weight                | Approx. 1 kg                    |
| Environmental conditions | Description           | Indication                      |
|                          | Operating temperature | -10 to 50 °C                    |
|                          | Storage temperature   | -20 to 60 °C                    |

## 4 Structure and functions

4.1 Device parts

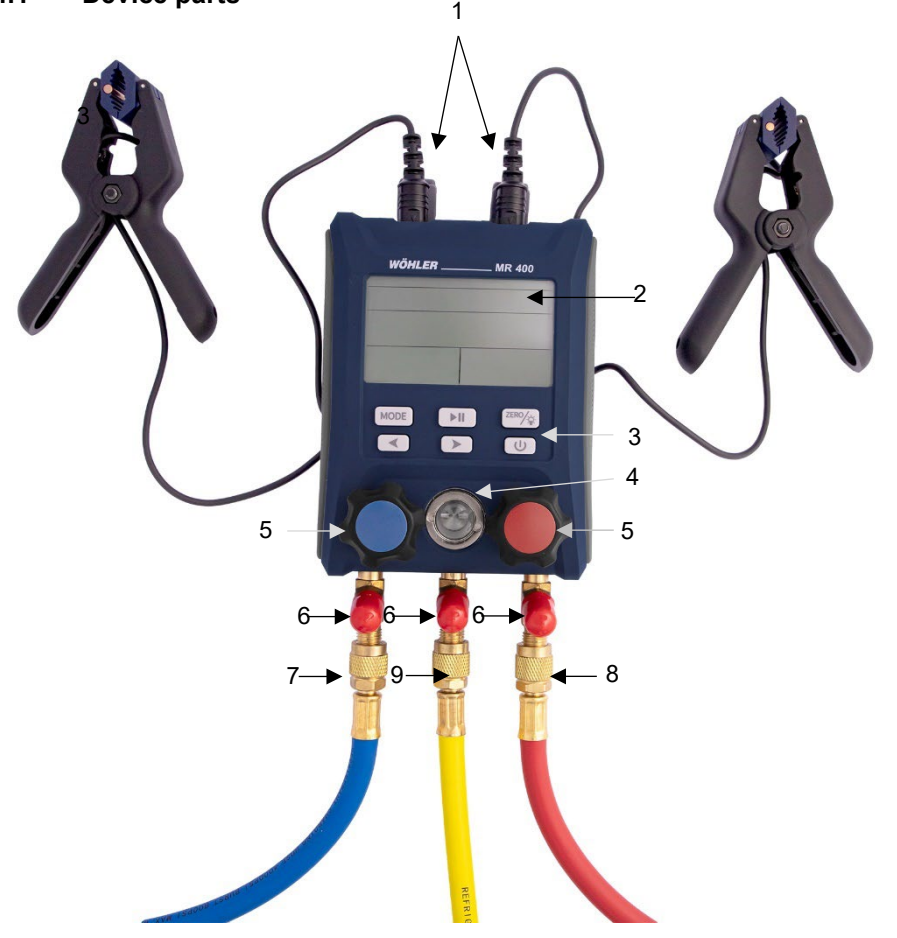

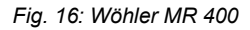

| Number | Function                                                                                                    |
|--------|----------------------------------------------------------------------------------------------------|
| 1      | Temperature connections                                                                                                    |
| 2      | LC - Display                                                                                                    |
| 3      | Operating buttons                                                                                                    |
| 4      | Sight glass refrigerant                                                                                                    |
| 5      | Blue: Valve setting low pressure side         Red: Valve setting high pressure side         Opening the valves opens the passages from the high-<br>pressure or low-pressure side to the service connec-<br>tion.         Image: NOTE!         The pressure is measured with the valves open and<br>closed.         Open the valve: Turn the knob anticlockwise         Close the valve: Turn the rotary knob clockwise. |
|        | ATTENTION!<br>Always operate the two valve settings by hand only,<br>never with pliers. Closing the knob too tightly can dam-<br>age the knob or the valve.                                                                                                    |
| 6      | 3 x hose holder (1/4 " SAE)  ATTENTION!  If a refrigerant hose is connected to the unit but not to the system, always use the suspension to protect the hose from contamination.                                                                                                    |
| 7      | Low pressure connection (Schrader 1/4 " SAE)<br>Passage can be closed via valve adjustment.<br>Centre: e.g. for refrigerant bottles or for vacuum pump                                                                                                    |
| 8      | High pressure connection 1/4 " SAE                                                                                                    |

| 9 | Service connection 1/4 " SAE                |  |
|---|---------------------------------------------|--|
|   | Suspension on the rear of the unit          |  |
|   | Battery compartment on the back of the unit |  |

## 4.2 Key functions

| Кеу                 | Keystroke                | Functions                                                                                                    |
|---------------------|--------------------------|----------------------------------------------------------------------------------------------------|
| C                   | 2 s                      | On                                                                                                    |
| Power button        | 3 s                      | OFF                                                                                                    |
| MODE<br>Mode button | Short                    | Switching between the submenus                                                                                                    |
|                     | lang                     | Calling up the settings menu (from any menu)                                                                                                    |
| ZERO/               | short                    | Backlight on/off                                                                                                    |
|                     | lang                     | Pressure zeroing<br>(this deletes pressure values that have al-<br>ready been measured)                                                                                          |
| Start/stop button   |                          | Starting and stopping the pressure test                                                                                                    |
| Arrow keys          |                          | Refrigerant selection in the "Saturation tem-<br>perature" submenu<br>Switching between parameters in the set-<br>tings menu                                                     |
| MODE + >            | Simultaneous<br>pressing | <ul> <li>Switch between the three measuring menus:</li> <li>Pressure and temperature measurement (PT)</li> <li>Vacuum measurement (VAC)</li> <li>Pressure test (Hold)</li> </ul> |
37

# 4.3 Display indication

| Display                       | Description                       | Explanation                                                                           |
|-------------------------------|-----------------------------------|---------------------------------------------------------------------------------------|
| PT (Pressure,<br>Temperature) | Menu                              | Menu: Pressure and temperature<br>measurement                                         |
| TL                            | Measured value                    | Measured temperature on the low pres-<br>sure side                                    |
| TH                            | Measured value                    | Measured temperature on the high pres-<br>sure side                                   |
| ΔΤ                            | Calculated value                  | T <sub>H</sub> - T <sub>L</sub><br>(Temp.high pressure side - Temp.low pressure side) |
| EV                            | Assigned value (re-<br>frigerant) | Refrigerant evaporating temperature                                                   |
| СО                            | Assigned value (re-<br>frigerant) | Refrigerant condensing temperature                                                    |
| SH                            | Assigned value (re-<br>frigerant) | Overheating                                                                           |
| SC                            | Assigned value (re-<br>frigerant) | Hypothermia                                                                           |
| VAC                           | Menu                              | Vacuum measurement                                                                    |
| HH:MM                         | Timer                             | HH:MM                                                                                 |
| HOLD                          | Menu                              | Pressure test (pressure drop)                                                         |
| ΔΡ                            |                                   | Pc-Pi                                                                                 |
|                               |                                   | (pressure liquefaction - pressure evaporation)                                        |
| SET                           | Menu                              | Settings                                                                              |
| oFF                           |                                   | Automatic switch-off is deactivated                                                   |
| oN                            |                                   | Automatic switch-off is activated                                                     |
| •                             |                                   | Pressure test stopped                                                                 |
|                               |                                   | Pressure test in progress                                                             |

# 5 Device settings

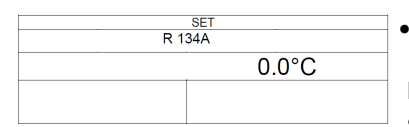

- Fig. 17: Display unit settings
- To enter or exit the settings menu, press and hold the Mode button.

It does not matter which menu you are in. SET appears at the top centre of the display.

#### NOTE!

If no button is pressed for 10 seconds in the settings menu, the unit automatically switches back to the previous menu.

- 5.1 Converting the units
- 5.1.1 Temperature units

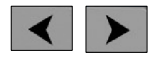

Arrow keys

- 5.1.2 Pressure units
- In the settings menu, briefly press one of the arrow keys to switch between the units °C and °F
- To save the setting and exit the settings menu, press and hold the Mode button.
- To access the pressure units, briefly press the Mode button in the settings menu.
- Briefly press one of the arrow keys to switch between the units kPa, mPa, bar, psi and kg/m .<sup>2</sup>
- To save the setting and exit the settings menu, press and hold the Mode button.
- **5.2** Automatic switch off In the settings menu, briefly press the Mode button twice to enter the "Automatic switch-off" settings menu.

Here you have the option of deactivating or activating the automatic switch-off after 5, 10, 15,30 or 60 minutes.

The default setting is 15 minutes.

• Press one of the arrow keys to switch between the different options.

# 5.3 Deactivating the temperature compensation

The Wöhler MR 400 performs the pressure test temperature compensated. If required, the temperature compensation can be deactivated as follows:

- In the settings menu, briefly press the Mode button three times to enter the "Temperature compensation" settings menu.
- Press one of the arrow keys to deactivate (Hold OFF) or activate (Hold ON) the automatic switch-off.
- The default setting is 15 minutes.
- Press one of the arrow keys to switch between the different options.

# 6 Preparation for measurement

- 6.1 Connection of the tem-• perature clamps
- Fold back the covers on the top of the unit and insert the temperature plugs into the corresponding sockets.

*Fig. 19: Connection of the temperature clamps* 

#### 6.2 Pressure zeroing

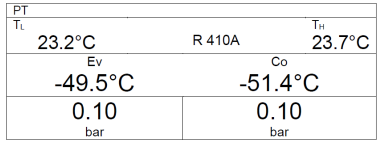

Fig. 20: Measuring display

Switch on the unit.

After 4 s, the measuring display appears in the display.

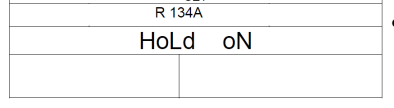

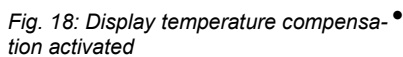

#### Preparation for measurement

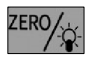

Pressure zeroing button

• Press and hold the pressure zeroing button to zero the pressure sensor. Make sure that no additional pressure is applied to the port during pressure zeroing so that only the ambient pressure acts on the sensor.

# NOTE!

It is recommended to perform a pressure zeroing before each measurement.

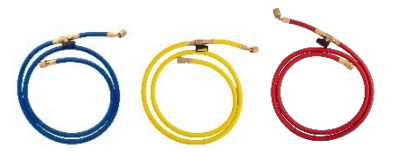

Hose connections

Fig. 21: Wöhler refrigerant hoses

#### ATTENTION!

Before each measurement, check that the refrigerant hoses are intact. Do not use any tools to connect the hoses. Screw the hoses only hand-tight.

- Close the valves on the meter with the aid of the rotary knobs, cf. Fig. 1, part 5.
- Connect the blue refrigerant hose to the low pressure side, the red refrigerant hose to the high pressure side and the yellow service hose to the centre connection.

#### 6.4 Select refrigerant

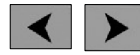

Arrow keys

 Press the arrow keys to select the refrigerant of the system to be tested.

#### NOTE!

The refrigerant can only be selected in the saturation temperature submenu, which appears immediately after switching on.

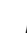

6.3

# 7 Measurement menus

#### 7.1 Measuring menu PT: Pressure-temperature

# 7.1.1 Submenu: Saturation temperature (Ev and Co)

After switching on, the unit always displays the saturation temperature submenu. The display shows

Line 1

Temperature low pressure side

Refrigerant (selectable here)

Temperature high pressure side

Line 2

Evaporating temperature Ev

Condensing temperature Co

Line 3

Pressure low pressure side

Pressure high pressure side

In the "Saturation temperature" submenu, press the Mode button to enter the "Superheat and subcooling" submenu: The display shows

Line 1

Temperature low pressure side

Refrigerant

Temperature high pressure side

Line 2

Overheating SH

Hypothermia SC

Line 3

Pressure low pressure side

Pressure high pressure side

|    | anu     | 30)  |     |        |
|----|---------|------|-----|--------|
| PT |         |      |     |        |
| TL |         |      |     | TH     |
|    | 5.0°C   | R 13 | 34A | 45.0°C |
|    | SH      |      |     | SC     |
|    | -31.9°C |      |     | 17°C   |
|    | 8.3     |      |     | 16.6   |

and CC

Submenu: Superheat-

ing and subcooling (SH

har

Fig. 23: Display submenu superheat and subcooling

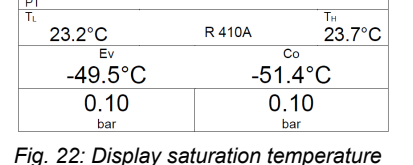

submenu

7.1.2

#### Measurement menus

### 7.1.3 difference ( $\Delta$ T)

| 134A 45.0°C  |
|--------------|
| <b>4</b> 0°C |
| 16.6         |
|              |

Fig. 24: Display submenu temperature difference

Submenu: Temperature In the submenu "Superheat/Subcooling", press the Mode button to enter the submenu "Temperature difference". The display shows

Line 1

Temperature low pressure side Refrigerant

Temperature high pressure side

Line 2  $\Delta T = T_H - T_L$ 

Line 3

Pressure low pressure side

Pressure high pressure side

#### 7.2 Measuring menu VAC: Vacuum

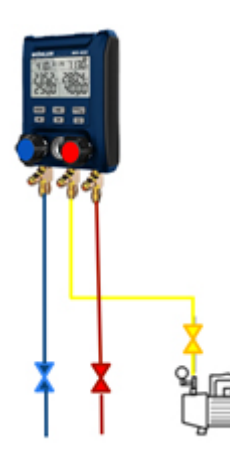

A vacuum pump is required to evacuate the system.

- Connect the coolant hoses to the system.
- Connect the unit to a vacuum pump via the . vellow service hose and the centre unit connection.

The unit thus connects the vacuum pump to the system.

Fig. 25: Connections: Vacuum measurement

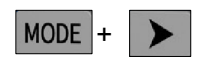

In the PT measuring menu, briefly press the mode and arrow keys simultaneously.

The unit switches to the vacuum measurement menu. VAC appears at the top left of the display.

Switch on the vacuum pump to extract air and moisture from the unit

# NOTE!

The Wöhler MR 400 only indicates a negative pressure in the system. If the system pressure is above the ambient pressure, appears as pressure display - - - - .

The display shows Line 1: Refrigerant Line 2: Timer: elapsed time, since start of vacuum measurement (hours:minutes)

# NOTE!

After calling up the vacuum menu, the timer basically starts counting. The colon between hours and minutes flashes.

Line 3:

Left: Vacuum share in %

Right: current negative pressure in the system

# NOTE!

The displayed vacuum percentage is not a precise measured value, but serves only for estimation.

| VAC   |     |
|-------|-----|
| R 13  | 34A |
| HH:MM |     |
| 00:01 |     |
| 61.2% | 0.6 |
| bar   | bar |

Fig. 26Display vacuum measurement

#### EN

#### 7.3 Pressure test (Hold)

The unit performs a temperature-compensated pressure test. The system pressure and the ambient temperature are measured over a certain period of time. The pressure drop, i.e. the temperature-compensated differential pressure (pstart of measurement - pend of measurement), which is determined over the measurement time, provides information about the tightness of the system.

#### NOTE!

The meter has an internal temperature sensor. If a temperature clamp is connected, the unit uses this value for temperature compensation.

The pressure test/pressure drop test is carried out on systems without refrigerant. The line is pressurised with an inert gas. The test pressure is usually 1.1 times the operating pressure specified by the manufacturer.

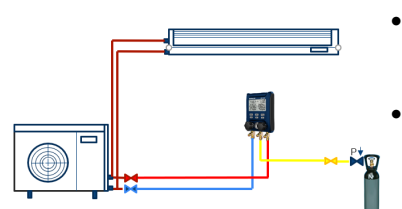

- Connect the coolant hoses to the pressure connections of the unit and to the system under test.
- Connect the yellow service hose to the centre connection of the unit and connect the other end to the container for the inert gas.

Fig. 27. Example for the connection for the pressure measurement in a split system

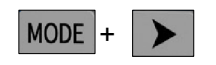

 In the vacuum measurement menu, briefly press the mode and arrow keys simultaneously.

The unit switches to the measuring menu for pressure testing. HOLD appears at the top left of the display.

►II

• To start the pressure test, press the start/stop button.

Start/stop button

| HOLD = |        |
|--------|--------|
|        | R 134A |
|        | A₽     |
| 00:39  | 4.0    |
| 35.9   | 35.6   |
| bar    | bar    |

Fig. 28. Display pressure test during measurement

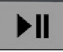

Start/stop button

| HOLD - |      |
|--------|------|
| R 1    | 34A  |
|        | ▲P   |
| 00:39  | 4.0  |
| 35.9   | 35.6 |
| bar    | bar  |

The display shows a icon next to the HOLD icon and the timer starts counting the minutes.

Line 1: Refrigerant

Line 2: left: Timer, right: differential pressure

Line 3: left: Output pressure, right: currently measured pressure

• To stop the pressure drop test, press the start/stop button.

The display shows an icon next to the HOLD icon and the timer starts counting the minutes. Line 1: Refrigerant

Line 2: left: Timer =0, right: differential pressure

Fig. 29: Display pressure test with meas- Line 3: left: Final pressure urement stopped

# 8 Maintenance

### 8.1 Insert or change batteries

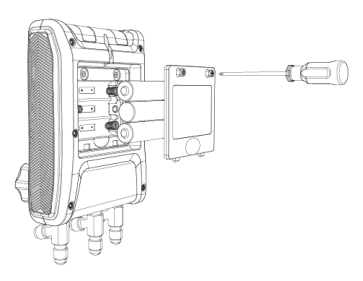

Fig. 30: Battery change

8.2 Coolant hoses

#### 8.3 Cleaning

- Switch off the unit.
- Fold up the suspension on the back of the unit.
  - Open the battery compartment with a Phillips screwdriver.
- Insert 3 AA Mignon 1.5 V batteries. Observe the correct polarity.

### ATTENTION!

Remove the batteries if you are not going to use the unit for a longer period of time.

- Replace the hoses with new ones after mechanical stress or after the meter has fallen down.
- Clean the housing with a damp cloth.
- Make sure that the threaded connections are free of grease or other deposits. Clean the connections with a damp cloth if necessary.

# 9 Tips and help

| Problem                                | Cause                                        | Solution                   |
|----------------------------------------|----------------------------------------------|----------------------------|
| Battery symbol flas-<br>hes            | Low battery voltage                          | Change batteries           |
| Unit switches off                      | Battery empty                                | Change batteries           |
| Temperature dis-<br>play <b></b>       | Temperature clamps not connec-<br>ted        | Connect temperature clamps |
|                                        | or                                           |                            |
|                                        | Temperature value is below the specification |                            |
| Temperature dis-<br>play - <b>OL -</b> | Temperature value is above the specification |                            |

# 10 Warranty and service

| 10.1 | Warranty | Every Wöhler MR 400 fitter's aid is tested for all<br>functions and only leaves our factory after a de-<br>tailed quality check.                                                                           |
|------|----------|----------------------------------------------------------------------------------------------------|
|      |          | If used properly, the warranty period on the Wöh-<br>ler MR 400 fitter's aid is twelve months from the<br>date of sale. Excluded are batteries and damage<br>to the pressure sensor caused by overloading. |
|      |          | The warranty does not apply if repairs and modifi-<br>cations have been carried out on the unit by a<br>third party, not authorised by the manufacturer.                                                   |
| 10.2 | Service  | SERVICE is very important to us. That is why we are of course also there for you after the warranty period.                                                                                                |
|      |          | • You send the meter to us, we repair it within a few days and send it to you with our parcel service.                                                                                                    |
|      |          | <ul> <li>Immediate help is available from our techni-<br/>cians on the phone.</li> </ul>                                                                                                    |

# 11 Declaration of conformity

The manufacturer:

## WÖHLER Technology GmbH Wöhler-Platz 1, D-33181 Bad Wünnenberg

explains that the product:

#### Product name: Wöhler MR 400 Fitting aid

comply with the essential protection requirements laid down in the Council Directives on the approximation of the laws of the Member States relating to electromagnetic compatibility 2014/30/EU.

The following standards were used to assess the product with regard to electromagnetic compatibility:

EN IEC 61326-1:2021 EN IEC 61000-3-2:2019 + A1:2021 EN 61000-3-3:2013 + A1:2019 + A2:2021

Bad Wünnenberg, 31.08.2023

Concurres to

Johannes Lötfering, Managing Director/Managing Director

#### EN

Quick guide

# 12 Quick guide

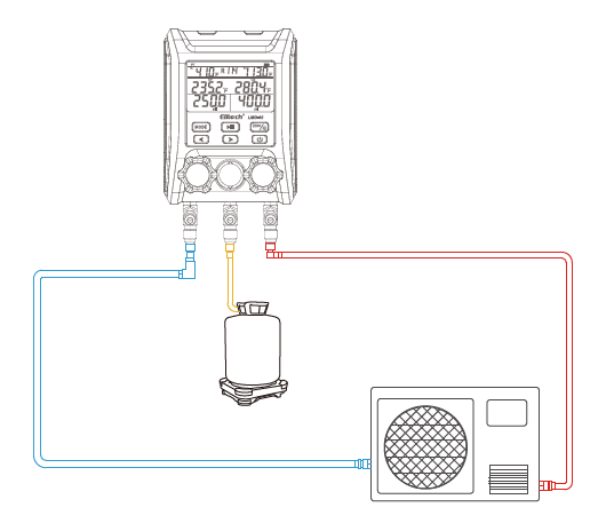

- 1. Vacuum seal the tubes.
- 2. Press the power button for 2 s to switch on the unit.

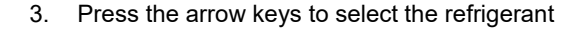

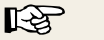

#### NOTE!

The refrigerant can only be selected in the saturation temperature submenu, which appears immediately after switching on.

- 4. Connect the high pressure side and the low pressure side of the unit to the system under test.
- Connect the cable of the temperature clamps to the top of the Wöhler MR 400 and clamp the clamps onto the pipes of the system to be tested.
- 6. Switch on the system under test and monitor the parameters.

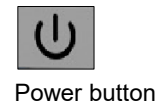

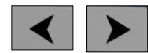

Arrow keys

# Contenu

| 1     | Généralités5                                                              | 51         |
|-------|---------------------------------------------------------------------------|------------|
| 1.1   | Informations sur le mode d'emploi5                                        | 51         |
| 1.2   | Remarques dans le mode d'emploi5                                          | 51         |
| 1.3   | Utilisation conforme5                                                     | 52         |
| 1.4   | Équipement de base5                                                       | 52         |
| 1.5   | Élimination5                                                              | 52         |
| 1.6   | Adresse                                                                   | 53         |
| 2     | Avertissements généraux5                                                  | 3          |
| 3     | Spécification5                                                            | 4          |
| 3.1   | Valeurs mesurées5                                                         | 54         |
| 4     | Structure et fonctions5                                                   | 6          |
| 4.1   | Pièces de l'appareil5                                                     | 56         |
| 4.2   | Fonctions des touches5                                                    | 59         |
| 4.3   | Affichage à l'écran6                                                      | 60         |
| 5     | Réglages de l'appareil6                                                   | 1          |
| 5.1   | Conversion des unités6                                                    | 62         |
| 5.1.1 | Unités de température6                                                    | 52         |
| 5.1.2 | Unités de pression6                                                       | 62         |
| 5.2   | Arrêt automatique6                                                        | 62         |
| 5.3   | Désactiver la compensation de température 6                               | 52         |
| 6     | Préparation de la mesure6                                                 | 4          |
| 6.1   | Raccordement des pinces de température 6                                  | 64         |
| 6.2   | Mise à zéro de la pression6                                               | <b>5</b> 4 |
| 6.3   | Raccords de tuyaux6                                                       | 5          |
| 6.4   | Choisir le réfrigérant6                                                   | 5          |
| 7     | Menus de mesure6                                                          | 6          |
| 7.1   | Menu de mesure PT : pression-température6                                 | 6          |
| 7.1.1 | Sous-menu de la page : Température de saturation (Ev et Co)6              | 66         |
| 7.1.2 | Sous-menu de la page : Surchauffe et sous-<br>refroidissement (SH et SC)6 | 66         |

# FR

| 7.1.3 | Sous-menu : Différence de température (<br>67 | (Δ Τ) |
|-------|-----------------------------------------------|-------|
| 7.2   | Menu de mesure VAC : vide                     | 68    |
| 7.3   | Test de pression (Hold)                       | 70    |
| 8     | Entretien                                     | 72    |
| 8.1   | Insérer ou changer les piles                  | 72    |
| 8.2   | Tuyaux de liquide de refroidissement          | 72    |
| 8.3   | Nettoyage                                     | 72    |
| 9     | Conseils et aide                              | 73    |
| 10    | Garantie et service                           | 73    |
| 10.1  | Garantie                                      | 73    |
| 10.2  | Service                                       | 73    |
| 11    | Déclaration de conformité                     | 74    |
| 12    | Guide de démarrage rapide                     | 75    |

# 1 Généralités

# 1.1 Informations sur le mode d'emploi

Ce mode d'emploi vous permet d'utiliser en toute sécurité l'aide-monteur Wöhler MR 400. Conservez ce mode d'emploi en permanence.

Le Wöhler MR 400 ne doit en principe être utilisé que par un personnel qualifié pour une utilisation conforme à sa destination.

Nous déclinons toute responsabilité pour les dommages résultant du non-respect de ce mode d'emploi.

# 1.2 Remarques dans le mode d'emploi

# AVERTISSEMENT !

Indique des consignes qui, si elles ne sont pas respectées, présentent un risque de blessure ou de mort.

# ATTENTION !

Indique les dangers qui peuvent entraîner des dommages à l'appareil ou à des objets.

#### REMARQUE!

Met en évidence les conseils et autres informations utiles.

#### Généralités

#### 1.3 Utilisation conforme

Le Wöhler MR 400 est un Manifold électronique 2 voies pour les travaux de maintenance sur les installations frigorifiques et les pompes à chaleur. L'appareil indique précisément et en temps réel la haute et la basse pression ainsi que la température de condensation et d'évaporation de nombreux fluides frigorigènes. Deux sondes de température déterminent simultanément et avec précision la surchauffe et le sous-refroidissement.

#### 1.4 Équipement de base

| Appareil      | Contenu de la livraison                                                                         |
|---------------|-------------------------------------------------------------------------------------------------|
| Wöhler MR 400 | Wöhler MR 400<br>Manifold électronique                                                          |
|               | 3 piles AA 1,5 V                                                                                |
|               | 2 pinces de température                                                                         |
|               | Tuyaux de réfrigérant, cha-<br>cun avec filetage ¼" SAE,<br>fermable avec un robinet à<br>bille |
|               | Mallette de transport                                                                           |

#### 1,5 V

#### 1.5 Élimination

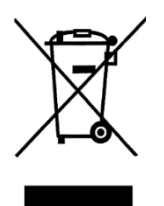

Les appareils électroniques ne doivent pas être jetés avec les ordures ménagères, mais doivent être éliminés conformément à la législation environnementale en vigueur.

Les batteries endommagées sont considérées comme des déchets spéciaux et doivent être déposées dans les centres de collecte prévus à cet effet pour être éliminées. 1.6 Adresse

Wöhler Technik GmbH

Wöhler-Platz 1 33181 Bad Wünnenberg Tél. : +49 2953 73-100 Courrier électronique : info@woehler.de

# 2 Avertissements généraux

# AVERTISSEMENT !

Danger dû à des fluides frigorigènes sous pression, chauds, froids ou toxiques !

Portez des lunettes et des gants de protection.

N'utilisez jamais l'appareil dans des zones à risque d'explosion.

Lors de travaux sur des installations contenant des fluides frigorigènes, il faut s'attendre à une atmosphère explosive. Tous les travaux sur les installations correspondantes ne doivent être effectués que par du personnel qualifié.

# ATTENTION !

Sécurisez l'appareil, par exemple avec la suspension, avant de le mettre sous pression.

Ne mettez pas l'appareil en service s'il présente des dommages au niveau du boîtier ou des tuyaux. Cela vaut en particulier après une chute ou une sollicitation mécanique exceptionnelle de l'appareil.

Remplacez les tuyaux après une chute ou une contrainte mécanique.

# ATTENTION !

Les gaz réfrigérants qui s'échappent sont, selon le réfrigérant, extrêmement nocifs pour l'environnement. Respectez les réglementations environnementales en vigueur.

# 3 Spécification

#### 3.1 Valeurs mesurées

Pression

Température

Réfrigérant

|                                                           | kg/cm²<br>Préréglage : bar                                              |
|-----------------------------------------------------------|-------------------------------------------------------------------------|
| Plage de mesure                                           | -1 à 55 bar                                                             |
| Précision                                                 | ± 0,5 % de la<br>valeur finale de<br>l'échelle                          |
| Résolution                                                | 0,03 bar                                                                |
|                                                           | l .                                                                     |
| Description                                               | Indication                                                              |
| Description<br>unités sélectionnables                     | Indication<br>°C , °F                                                   |
| Descriptionunités sélectionnablesPlage de mesure          | Indication<br>°C , °F<br>-40 °C à 150°C                                 |
| Descriptionunités sélectionnablesPlage de mesurePrécision | Indication           °C , °F           -40 °C à 150°C           ± 0,5°C |

Unités sélectionnables kPa, MPa, bar, Psi,

Indication

# Indication

Description

88 réfrigérants sélectionnables dans l'appareil

R113 R114 R115 R116 R12 R123 R1233ZD R1234ZE R1234YF R124 R125 R13 R134A R14 R141b R142b R143A R152A R170 R22 R23 R236FA R245FA R290 R32 R401A R401b R401C R402A R402b R403b R404A R406A R407A R407b R407C R407d R407F R408A R409A R410A R410b R412A R413A R414A R414b R416A R417A R417C R420A R421A R421b R422A R422b R422C R422d R424A R426A R427A R428A R429A R434A R437A R438A R441A R443A R448A R449A R450A R452A R452b R453A R454A R454b R455A R458A R500 R502 R503 R507A R508A R508b R514A R600 R600A R601A R718 R744

# Spécification

FR

| Raccords                     | Description                      | Indication                          |
|------------------------------|----------------------------------|-------------------------------------|
|                              | Pression                         | Schrader ¼ " SAE                    |
|                              | Température                      | fiche de température à<br>6 pôles   |
| Alimentation électrique      | Description                      | Indication                          |
|                              | Alimentation électrique          | 3 piles AA 1,5 V                    |
|                              | Durée de vie des piles           | Env. 200 h sans rétro-<br>éclairage |
| Boîtier                      | Description                      | Indication                          |
|                              | Dimensions                       | 8 x 113 x 68 mm                     |
|                              | Poids                            | Environ 1 kg                        |
| Conditions environnementales | Description                      | Indication                          |
|                              | Température de<br>fonctionnement | de -10 à 50 °C                      |
|                              | Température de                   | de -20 à 60 °C                      |

# Structure et fonctions

# 4 Structure et fonctions

# 4.1 Pièces de l'appareil

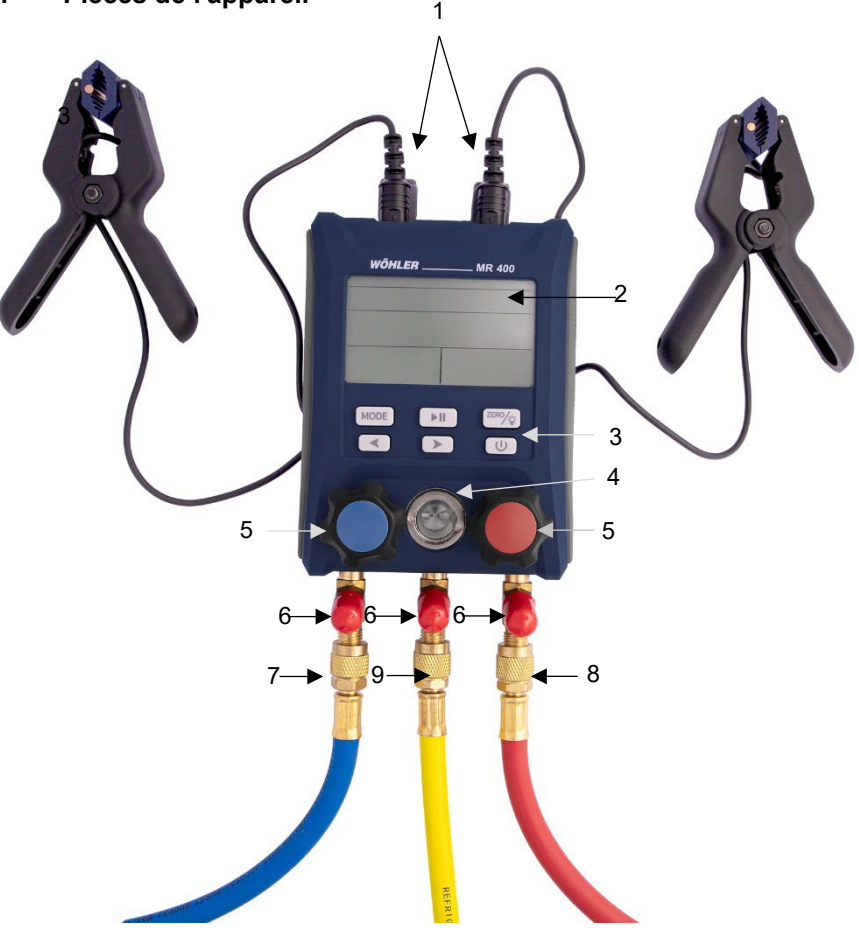

Fig. 31: Wöhler MR 400

| Numéro | Fonction                                                                                                    |
|--------|----------------------------------------------------------------------------------------------------|
| 1      | Raccords de température                                                                                                    |
| 2      | Écran à cristaux liquides                                                                                                    |
| 3      | Boutons de commande                                                                                                    |
| 4      | Voyant de liquide réfrigérant                                                                                                    |
| 5      | Bleu : réglage de la vanne côté basse pression<br>Rouge : réglage de la vanne côté haute pression<br>L'ouverture des vannes permet d'ouvrir les passages<br>du côté haute pression ou basse pression vers le rac-<br>cord de service. |
|        | REMARQUE !<br>La pression est mesurée lorsque les vannes sont ou-<br>vertes et lorsqu'elles sont fermées.                                                                                                    |
|        | <ul> <li>Ouvrir la vanne : tourner le bouton dans le sens inverse des aiguilles d'une montre</li> <li>Fermer la vanne : Tourner le bouton dans le sens des aiguilles d'une montre.</li> </ul>                                         |
|        | ATTENTION !<br>N'actionnez les deux réglages de la vanne qu'à la main,<br>jamais avec une pince. Une fermeture trop ferme peut<br>endommager le bouton de réglage ou la vanne.                                                        |
| 6      | 3 x support de tuyau (1/4 " SAE)                                                                                                    |
|        | ATTENTION !<br>Si un tuyau de réfrigérant est raccordé à l'appareil mais<br>pas à l'installation, utilisez dans tous les cas la suspen-<br>sion pour protéger le tuyau de la contamination.                                           |
| 7      | Raccord basse pression (Schrader 1/4 " SAE)<br>Passage obturable par réglage de la vanne.<br>Au milieu : par ex. pour les bouteilles de frigorigène ou<br>pour la pompe à vide                                                        |

# Structure et fonctions

| 8 | raccord haute pression 1/4 " SAE               |
|---|------------------------------------------------|
| 9 | Raccord de service 1/4 " SAE                   |
|   | Suspension à l'arrière de l'appareil           |
|   | Compartiment à piles à l'arrière de l'appareil |

# 4.2 Fonctions des touches

| Bouton                                     | Appui sur le<br>bouton   | Fonctions                                                                                                    |
|--------------------------------------------|--------------------------|----------------------------------------------------------------------------------------------------|
| C                                          | 2 s                      | Marche                                                                                                    |
| Bouton d'alimen-<br>tation                 | 3 s                      | Arrête                                                                                                    |
| MODE                                       | Court                    | Passage d'un sous-menu à l'autre                                                                                                    |
| Bouton de mode                             | long                     | Accéder au menu de configuration<br>(à partir de n'importe quel menu)                                                                                                    |
| ZERO                                       | Court                    | Rétroéclairage activé/désactivé                                                                                                    |
| Bouton de mise<br>à zéro de la<br>pression | long                     | Mise à zéro de la pression<br>(les valeurs de pression déjà mesurées sont<br>alors effacées)                                                                                          |
| Bouton mar-<br>che/arrêt                   |                          | Démarrage et arrêt du test de pression                                                                                                    |
| Touches<br>fléchées                        |                          | Sélection du fluide frigorigène dans le sous-<br>menu "Température de saturation".<br>Basculer entre les paramètres du menu de<br>configuration                                       |
| MODE + >                                   | Appuyer en<br>même temps | <ul> <li>Passage entre les trois menus de mesure :</li> <li>Mesure de la pression et de la température (PT)</li> <li>Mesure du vide (VAC)</li> <li>Test de pression (Hold)</li> </ul> |

FR

# 4.3 Affichage à l'écran

| Annonce                       | Description                              | Explication                                                                                   |
|-------------------------------|------------------------------------------|-----------------------------------------------------------------------------------------------|
| PT (pression,<br>température) | Menu                                     | Menu de la mesure : Mesure de la pres-<br>sion et de la température                           |
| TL                            | Valeur mesurée                           | Température mesurée du côté basse<br>pression                                                 |
| TH                            | Valeur mesurée                           | Température mesurée du côté haute<br>pression                                                 |
| ΔΤ                            | Valeur calculée                          | T <sub>H</sub> - T <sub>L</sub><br>(Temp.côté haute pression - Temp.côté basse pres-<br>sion) |
| EV                            | Valeur attribuée<br>(fluide frigorigène) | Température d'évaporation du réfrigérant                                                      |
| СО                            | Valeur attribuée<br>(fluide frigorigène) | Température de condensation du réfrigé-<br>rant                                               |
| SH                            | Valeur attribuée<br>(fluide frigorigène) | Surchauffe                                                                                    |
| SC                            | Valeur attribuée<br>(fluide frigorigène) | Hypothermie                                                                                   |
| VAC                           | Menu                                     | Mesure du vide                                                                                |
| HH:MM                         | Minuteur                                 | HH:MM                                                                                         |
| HOLD                          | Menu                                     | Test de pression (chute de pression)                                                          |
| ΔΡ                            |                                          | Pc-Pi                                                                                         |
|                               |                                          | (Pression-liquéfaction - Pression-évapora-<br>tion                                            |
| SET                           | Menu                                     | Réglages                                                                                      |
| oFF                           |                                          | L'arrêt automatique est désactivé                                                             |
| oN                            |                                          | L'arrêt automatique est activé                                                                |
| •                             |                                          | Test de pression stoppé                                                                       |
|                               |                                          | Test de pression en cours                                                                     |

# 5 Réglages de l'appareil

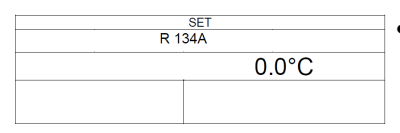

Pour accéder au menu de configuration ou pour le quitter, maintenez le bouton Mode enfoncé.

Le menu dans lequel vous vous trouvez n'a aucune importance.

L'écran affiche SET en haut au centre.

REMARQUE ! Si aucune touche n'est actionnée pendant 10 s dans le menu de réglage, l'appareil repasse automatiquement au menu précédent.

Fig. 32: Écran - Réglages de l'appareil

#### Réglages de l'appareil

#### 5.1 Conversion des unités

#### 5.1.1 Unités de température

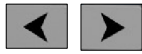

Touches fléchées

- 5.1.2 Unités de pression
- Dans le menu de configuration, appuyez brièvement sur l'une des touches fléchées pour basculer entre les unités °C et °F
- Pour enregistrer le réglage et quitter le menu de réglage, maintenez le bouton Mode enfoncé.
- Pour accéder aux unités de pression, appuyez brièvement sur le bouton Mode dans le menu de configuration.
- Appuie brièvement sur l'une des touches fléchées pour passer des unités kPa, mPa, bar, psi et kg/m<sup>2</sup>.
- Pour enregistrer le réglage et quitter le menu de configuration, maintenez le bouton Mode enfoncé.
- 5.2 Arrêt automatique Dans le menu de configuration, appuyez deux fois brièvement sur le bouton Mode pour accéder au menu de configuration "Arrêt automatique".

Vous avez ici la possibilité de désactiver ou d'activer l'arrêt automatique au bout de 5, 10, 15, 30 ou 60 minutes.

Le réglage par défaut est de 15 minutes.

 Appuyez sur l'une des touches fléchées pour passer d'une option à l'autre.

#### 5.3 Désactiver la compensation de température

Le Wöhler MR 400 effectue l'essai de pression avec compensation de température. Si nécessaire, la compensation de température peut être désactivée comme suit :

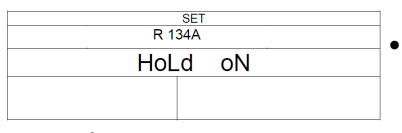

Fig. 33: Écran - Compensation de température activée

- Dans le menu de réglage, appuyez trois fois brièvement sur le bouton Mode pour accéder au menu de réglage "Compensation de température".
- Appuyez sur l'une des touches fléchées pour désactiver (Hold OFF) ou activer (Hold ON) la fonction d'arrêt automatique.
- Le réglage par défaut est de 15 minutes.
- Appuyez sur l'une des touches fléchées pour passer d'une option à l'autre.

#### Préparation de la mesure

# 6 Préparation de la mesure

#### 6.1 Raccordement des pinces de température

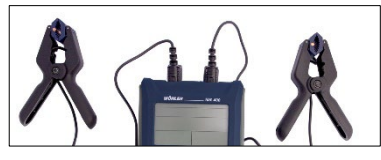

Fig. 34: Raccordement des pinces de température

# 6.2 Mise à zéro de la pression

Rabattez les caches sur le dessus de l'appareil et insérez les fiches de température dans les prises correspondantes.

# REMARQUE !

Bien faire attention aux polarités des fiches pour ne pas endommager l'appareil ou les broches des sondes.

Allumez l'appareil.

Après 4 s, l'affichage de la mesure apparaît à l'écran.

| PT                  |        |                          |
|---------------------|--------|--------------------------|
| <sup>™</sup> 23.2°C | R 410A | <sup>T</sup> ∺<br>23.7°C |
| Ev                  | (      | Co                       |
| -49.5°C             | -51    | .4°C                     |
| 0.10                | 0.     | 10                       |
| bar                 | t      | bar                      |

Fig. 35: Affichage de la mesure

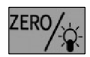

Bouton de mise à zéro par pression Maintenez le bouton de mise à zéro de la pression enfoncé pour mettre le capteur de pression à zéro. Veillez à ce qu'aucune pression supplémentaire ne soit appliquée au raccord pendant la mise à zéro de la pression, de sorte que seule la pression ambiante agisse sur le capteur.

REMARQUE ! Il est recommandé d'effectuer une mise à zéro de la pression avant chaque mesure.

# 6.3 Raccords de tuyaux

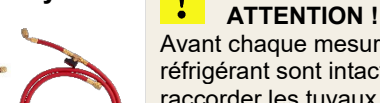

Avant chaque mesure, vérifiez que les tuyaux de réfrigérant sont intacts. N'utilisez pas d'outil pour raccorder les tuyaux. Ne vissez les tuyaux qu'à la main.

- Fermez les vannes de l'appareil de mesure à l'aide des boutons rotatifs, cf. Fig. 1,partie 5.
- Raccordez le tuyau de réfrigérant bleu du côté basse pression, le tuyau de réfrigérant rouge du côté haute pression et le tuyau de service jaune au raccord central.

# 6.4 Choisir le réfrigérant

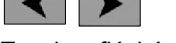

Touches fléchées

Appuyez sur les touches fléchées pour sélectionner le fluide frigorigène de l'installation à contrôler.

# REMARQUE !

Le réfrigérant ne peut être sélectionné que dans le sous-menu de la température de saturation, qui apparaît immédiatement après la mise en marche.

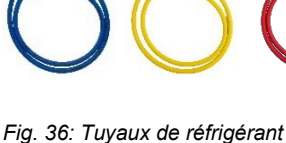

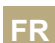

#### Menus de mesure

#### 7 Menus de mesure

#### 7.1 Menu de mesure PT : pression-température

711 Sous-menu: tion (Ev et Co)

Après la mise en marche, l'appareil affiche tou-Température de satura- jours le sous-menu Température de saturation. L'écran affiche

#### Ligne 1

Température du côté basse pression Réfrigérant (sélectionnable ici) 23.7°C

Température du côté haute pression

Ligne 2

Température d'évaporation Ev

érature Température de condensation Co

Ligne 3

Pression du côté basse pression

Pression du côté haute pression

Dans le sous-menu "Température de saturation", appuyez sur le bouton Mode pour accéder au sous-menu "Surchauffe et sous-refroidissement" : L'écran affiche

#### Liane 1

Température du côté basse pression Réfrigérant Température du côté haute pression Ligne 2

Surchauffe SH

Hypothermie SC

Ligne 3

Pression du côté basse pression

Pression du côté haute pression

| -49.5°C                                           | -51.4°C |
|---------------------------------------------------|---------|
| 0.10                                              | 0.10    |
| bar                                               | bar     |
| Fig. 37 <sup>.</sup> Écran - Sous-menu Températur |         |

23.2°C

de saturation

Ev

R 410A

Co

7.1.2 Sous-menu de la page : • Surchauffe et sous-refroidissement (SH et SC)

| PT      |             |
|---------|-------------|
| 5.0°C R | 134A 45.0°C |
| -31.9°C | 17°C        |
| 8.3     | 16.6        |
| bar     | Dar         |

Fig. 38: Écran - Sous-menu Surchauffe et sous-refroidissement

# 7.1.3 Sous-menu : Différence<br/>de température (Δ T)Dans le sous-menu "Surchauffe/sous-refroidisse-<br/>ment", appuyez sur le bouton Mode pour accéder<br/>au sous-menu "Différence de température".

| PT    |            | -      |
|-------|------------|--------|
| 5.0°C | R 134A     | 45.0°C |
|       | <b>▲</b> T |        |
|       |            | 40°C   |
| 8.3   |            | 16.6   |
| bar   |            | bar    |

Fig. 39: Écran - Sous-menu Différence de température ment", appuyez sur le bouton Mode pour au au sous-menu "Différence de température" L'écran affiche *Ligne 1* Température du côté basse pression Réfrigérant Température du côté haute pression *Ligne 2*  $\Delta T = T_H - T_L$ *Ligne 3* Pression du côté basse pression Pression du côté haute pression

#### Menus de mesure

#### 7.2 Menu de mesure VAC : vide

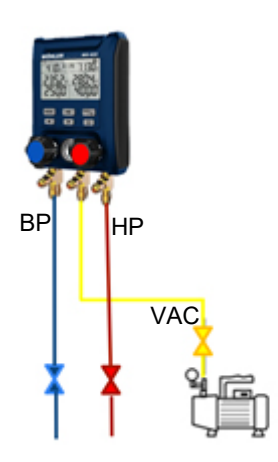

Une pompe à vide est nécessaire pour faire le vide dans l'installation.

- Raccordez les tuyaux de réfrigérant à l'installation.
- Raccordez l'appareil à une pompe à vide via le tuyau de service jaune et le raccord central de l'appareil.

L'appareil relie ainsi la pompe à vide à l'installation.

Fig. 40: Raccordements : Mesure du vide

| MODE | + | > |  |
|------|---|---|--|
|------|---|---|--|

 Dans le menu de mesure PT, appuyez brièvement et simultanément sur les touches Mode et Flèche.

L'appareil passe au menu de mesure du vide. VAC s'affiche en haut à gauche de l'écran.

• Allumez la pompe à vide pour extraire l'air et l'humidité de l'installation.

REMARQUE ! Le Wöhler MR 400 n'indique qu'une dépression dans l'installation. Si la pression de l'installation est supérieure à la pression ambiante, - - - s'affiche comme indication de pression.

| VAC   |      |
|-------|------|
| R     | 134A |
| HH:MM |      |
| 00:01 |      |
| 61.2% | 0.6  |
| bar   | bar  |

Fig. 41: écran de mesure du vide

L'écran affiche

Ligne 1 :

Réfrigérant

Ligne 2 :

Minuterie : temps écoulé depuis le début de la mesure du vide (heures:minutes)

# REMARQUE !

Une fois le menu du vide affiché, la minuterie commence à compter. Le double point entre les heures et les minutes clignote.

Ligne 3 :

à gauche : Pourcentage de vide

à droite : dépression actuelle dans le système

REMARQUE ! Le pourcentage de vide affiché n'est pas une valeur de mesure précise, mais sert uniquement d'estimation.

# 7.3 Test de pression (Hold)

L'appareil effectue un test de pression compensé en température. La pression de l'installation et la température ambiante sont mesurées sur une période donnée. La chute de pression, c'est-à-dire la pression différentielle compensée en température (pdébut de mesure - p<sub>fin de mesure</sub>), déterminée sur la durée de la mesure, donne des informations sur l'étanchéité de l'installation.

# REMARQUE !

L'appareil de mesure dispose d'une sonde de température interne. Si une pince de température est connectée, l'appareil utilise cette valeur pour la compensation de température.

Le test de pression/chute de pression est effectué sur les installations sans fluide frigorigène. Pour ce faire, la conduite est mise sous pression avec un gaz inerte. La pression d'essai correspond généralement à 1,1 x la pression de service indiquée par le fabricant.

Lors d'une mise en service pour le test en pression d'azote ou Nidron les vannes de l'unité sont fermées et la pression est la même sur les deux vannes Haute Pression (HP)/Basse Pression (BP) de l'installation. Il ne faut surtout pas ouvrir la BP sinon on casse le manifold. En fonctionnement de l'installation, les deux vannes doivent être ouverte car il faut mesurer les deux pressions HP et BP pour calculer l'enthalpie et voir si tout est ok.

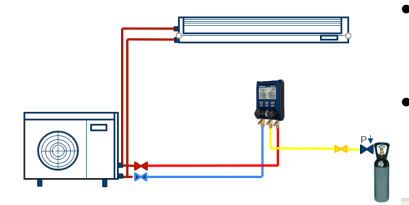

Fig. 42 Exemple de raccordement pour la mesure de la pression dans une installation split

- Raccordez les tuyaux du réfrigérant aux raccords de pression de l'appareil et à l'installation à tester.
- Raccordez le tuyau de service jaune au raccord central de l'appareil et reliez l'autre extrémité au récipient pour le gaz inerte.

# REMARQUE !

Lorsqu'on fait une mesure le manifold et les flexibles doivent être tirés au vide (toutes vannes fermées et non montées). Seule la vanne du flexible de tirage au vide doit être ouverte. Ensuite, la fermer ainsi que la vanne bleue BP du manifold et raccorder les flexibles sur les vannes HP/BP en respectant bien HP /BP puis ouvrir la vanne à bille HP et la vanne rouge qui est normalement déjà ouverte pour le tirage au vide du Manifold et des flexibles.  Dans le menu de mesure du vide, appuyez brièvement et simultanément sur les touches Mode et Flèche.

L'appareil passe au menu de mesure pour le test de pression. HOLD s'affiche en haut à gauche de l'écran.

 Pour lancer le test de pression, appuyez sur le bouton Marche/Arrêt.

Une icône = apparaît sur l'écran à côté de l'icône HOLD et la minuterie commence à compter les minutes.

Ligne 1 : Fluide frigorigène

Ligne 2 :

à gauche : Timer,

à droite : pression différentielle

Ligne 3 :

à gauche : pression de sortie,

à droite : pression actuellement mesurée

 Pour arrêter le test de chute de pression, appuyez sur le bouton marche/arrêt.

Bouton marche/arrêt

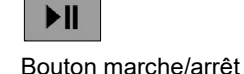

HOLD R 134A 00:39 4.0 35.9 35.6 bar bar

Fig. 43: Écran Test de pression en cours de mesure

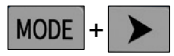

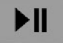

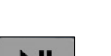

#### Entretien

| HOLD - |      |  |
|--------|------|--|
| R 134A |      |  |
|        | ▲P   |  |
| 00:39  | 4.0  |  |
| 35.9   | 35.6 |  |
| bar    | bar  |  |

Fig. 44: Écran - Test de pression avec mesure arrêtée

8 Entretien

#### 8.1 Insérer ou changer les piles

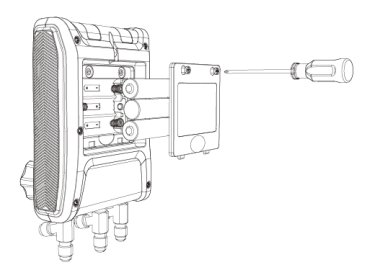

Fig. 45: Remplacement de la pile

- 8.2 Tuyaux de liquide de refroidissement
- 8.3 Nettoyage

Une icône = apparaît sur l'écran à côté de l'icône HOLD et la minuterie commence à compter les minutes.

Ligne 1 : Fluide frigorigène

Ligne 2 :

à gauche : Timer =0,

à droite : pression différentielle

Ligne 3 : à gauche : Pression finale

- Éteignez l'appareil.
- Relevez la suspension à l'arrière de l'appareil.
- Ouvrez le compartiment à piles à l'aide d'un tournevis cruciforme.
- Insérez 3 piles AA Mignon 1,5 V. Respectez la polarité.

#### ATTENTION !

Retirez les piles si vous n'utilisez pas l'appareil pendant une période prolongée.

- Remplacez les tuyaux par des nouveaux après une sollicitation mécanique ou une chute de l'appareil de mesure.
- Nettoyez le boîtier avec un chiffon humide.
- Veillez à ce que les raccords filetés soient exempts de graisse ou d'autres dépôts. Si nécessaire, nettoyez les raccords avec un chiffon humide.
## 9 Conseils et aide

| Problème                                  | Cause                                                                                                    | Solution                               |
|-------------------------------------------|----------------------------------------------------------------------------------------------------|----------------------------------------|
| L'icône de la batte-<br>rie clignote      | Faible tension de la batterie                                                                                      | Changer les piles                      |
| L'appareil s'éteint                       | Batterie vide                                                                                                    | Changer les piles                      |
| Affichage de la<br>température            | Pinces de température non con-<br>nectées<br>ou<br>La valeur de température est in-<br>térioure à la spécification | Connecter les pinces de<br>température |
| Affichage de la température - <b>OL -</b> | La valeur de température est su-<br>périeure à la spécification                                                    |                                        |

## 10 Garantie et service

| 10.1 | Garantie | Chaque aide-monteur Wöhler MR 400 est testé<br>sur toutes ses fonctions et ne quitte notre usine<br>qu'après un contrôle de qualité détaillé.                                                                                                    |
|------|----------|----------------------------------------------------------------------------------------------------|
|      |          | En cas d'utilisation conforme, la durée de garantie<br>sur l'aide-monteur Wöhler MR 400 est de douze<br>mois à compter de la date de vente. Sont exclus<br>les accumulateurs ainsi que les dommages au<br>capteur de pression causés par une surcharge. |
|      |          | La garantie ne s'applique pas si des réparations<br>ou des modifications ont été effectuées sur l'appa-<br>reil par un tiers non autorisé.                                                                                                    |
| 10.2 | Service  | Le SERVICE est très important pour nous. C'est<br>pourquoi nous sommes bien entendu à votre dis-<br>position même après la période de garantie.                                                                                                    |
|      |          | <ul> <li>Vous nous envoyez l'appareil de mesure,<br/>nous le réparons en quelques jours et vous<br/>l'envoyons par notre service de colis.</li> </ul>                                                                                                   |
|      |          | Vous pouvez obtenir une aide immédiate par<br>téléphone auprès de nos techniciens.                                                                                                    |
|      |          |                                                                                                    |

## 11 Déclaration de conformité

Le fabricant :

WÖHLER Technik GmbH Wöhler-Platz 1, D-33181 Bad Wünnenberg

déclare que le produit

#### Nom du produit : Wöhler MR 400 Manifold Réfrigérant

sont conformes aux exigences essentielles de protection fixées par les directives du Conseil relatives au rapprochement des législations des États membres concernant la compatibilité électromagnétique 2014/30/UE.

Les normes suivantes ont été utilisées pour évaluer le produit en termes de compatibilité électromagnétique :

EN IEC 61326-1:2021 EN IEC 61000-3-2:2019 + A1:2021 EN 61000-3-3:2013 + A1:2019 + A2:2021

Bad Wünnenberg, 31.08.2023

Concurres Col

Johannes Lötfering, directeur général/managing director

#### Guide de démarrage rapide

#### 12 Guide de démarrage rapide

- 1. Tirez les tuyaux au vide.
- 2. Appuyez pendant 2 s sur la touche Power pour mettre l'appareil en marche.
- 3. Appuyez sur les touches fléchées pour sélectionner le réfrigérant

#### R REMARQUE !

Le réfrigérant ne peut être sélectionné que dans le sous-menu de la température de saturation, qui apparaît immédiatement après la mise en marche.

- Raccordez le côté haute pression et le côté basse pres-4. sion de l'appareil au système à tester.
- 5. Raccordez le câble des pinces de température à la partie supérieure du Wöhler MR 400 et fixez les pinces sur la tuyauterie du système à tester.
- 6. Allumez le système à tester et surveillez les paramètres.

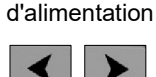

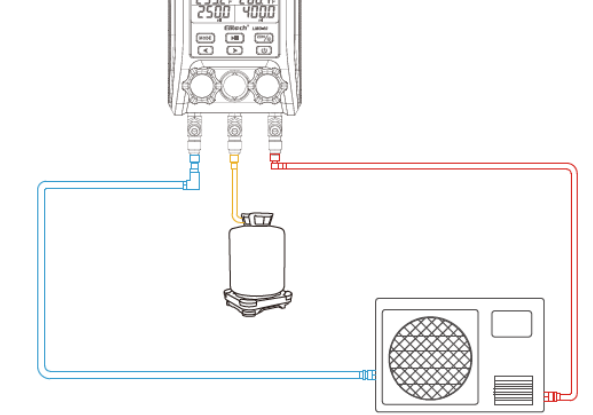

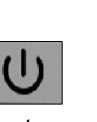

# Bouton

#### Touches fléchées

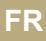

# Inhoud

| 1     | Algemeen                                            | 78       |
|-------|-----------------------------------------------------|----------|
| 1.1   | Informatie over de gebruiksaanwijzing               | 78       |
| 1.2   | Opmerkingen in de technische handleiding.           | 78       |
| 1.3   | Beoogd gebruik                                      | 79       |
| 1.4   | Basisuitrusting                                     | 79       |
| 1.5   | Verwijdering                                        | 79       |
| 1.6   | Adres                                               | 79       |
| 2     | Algemene waarschuwingen                             | 80       |
| 3     | Specificatie                                        | 81       |
| 3.1   | Gemeten waarden                                     | 81       |
| 4     | Structuur en functies                               | 83       |
| 4.1   | Onderdelen                                          | 83       |
| 4.2   | Belangrijkste functies                              | 86       |
| 4.3   | Weergave-indicatie                                  | 87       |
| 5     | Apparaatinstellingen                                | 88       |
| 5.1   | De eenheden omrekenen                               | 88       |
| 5.1.1 | Temperatuureenheden                                 | 88       |
| 5.1.2 | Drukeenheden                                        | 88       |
| 5.2   | Automatisch uitschakelen                            | 88       |
| 5.3   | De temperatuurcompensatie uitschakelen              | 89       |
| 6     | Voorbereiding voor meting                           | 89       |
| 6.1   | Aansluiting van de temperatuurklemmen               | 89       |
| 6.2   | Druknulpuntinstelling                               | 89       |
| 6.3   | Slangaansluitingen                                  | 90       |
| 6.4   | Koelmiddel kiezen                                   | 90       |
| 7     | Menu's meten                                        | 91       |
| 7.1   | Meetmenu PT: Druk-temperatuur                       | 91       |
| 7.1.1 | Submenu: Verzadigingstemperatuur (Ev er             | 1        |
|       | Co)                                                 | 91       |
| 7.1.2 | Submenu: Oververhitting en onderkoeling (<br>en SC) | SH<br>91 |
| 7.1.3 | Submenu: Temperatuurverschil ( $\Delta$ T)          | 92       |

## Guide de démarrage rapide

NL

| 7.2  | Meetmenu VAC: Vacuüm                  | 92 |
|------|---------------------------------------|----|
| 7.3  | Druktest (Hold)                       |    |
| 8    | Onderhoud                             | 96 |
| 8.1  | Batterijen plaatsen of vervangen      |    |
| 8.2  | Koelvloeistofslangen                  |    |
| 8.3  | Schoonmaken                           |    |
| 9    | Tips en hulp                          | 97 |
| 10   | Garantie en service                   | 97 |
| 10.1 | Garantie                              |    |
| 10.2 | Service                               |    |
| 11   | Verklaring van conformiteit           |    |
|      | · · · · · · · · · · · · · · · · · · · |    |

## 1 Algemeen

## 1.1 Informatie over de gebruiksaanwijzing

Met deze gebruiksaanwijzing kunt u de Wöhler MR 400 fittershulp veilig bedienen. Bewaar deze gebruiksaanwijzing op een veilige plaats.

De Wöhler MR 400 mag alleen worden gebruikt door gekwalificeerd personeel voor het beoogde doel.

Wij aanvaarden geen aansprakelijkheid voor schade die voortvloeit uit het niet naleven van deze gebruiksaanwijzing.

## 1.2 Opmerkingen in de technische handleiding

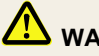

#### WAARSCHUWING!

Duidt op instructies die letsel of de dood tot gevolg kunnen hebben als ze niet worden opgevolgd.

LET OP!

Geeft informatie over gevaren die kunnen leiden tot schade aan het apparaat of voorwerpen.

*OPMERKING! Tips en andere nuttige informatie.*  **1.3 Beoogd gebruik** De Wöhler MR 400 is een digitale installateurshulp voor onderhoudswerkzaamheden aan koelinstallaties en warmtepompen. Het apparaat geeft in realtime de hoge en lage druk en de condensatie- en verdampingstemperatuur van talrijke koelmiddelen nauwkeurig weer. Twee temperatuursensoren bepalen tegelijkertijd en nauwkeurig de oververhitting en onderkoeling.

#### 1.4 Basisuitrusting

| Apparaat      | Omvang van de levering                                                            |
|---------------|-----------------------------------------------------------------------------------|
| Wöhler MR 400 | Wöhler MR 400<br>Hulp voor installateurs                                          |
|               | 3 AA-batterijen 1,5 V                                                             |
|               | 2 temperatuurklemmen                                                              |
|               | Koudemiddelslangen, elk<br>met ¼" SAE-schroefdraad,<br>afsluitbaar met kogelkraan |
|               | Transportkoffer                                                                   |
| 15V           |                                                                                   |

#### 1.5 Verwijdering

**Adres** 

1.6

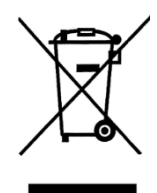

Elektronische apparaten mogen niet bij het huishoudelijk afval, maar moeten worden afgevoerd volgens de geldende milieuvoorschriften.

Defecte batterijen worden beschouwd als gevaarlijk afval en moeten worden ingeleverd bij de aangewezen inzamelpunten.

#### Wöhler Technik GmbH

Wöhler-plein 1 33181 Bad Wünnenberg Tel.: +49 2953 73-100 E-mail: <u>info@woehler.de</u>

## 2 Algemene waarschuwingen

## 

Gevaar door onder druk staande, hete, koude of giftige koelmiddelen!

Draag een veiligheidsbril en handschoenen.

Gebruik het apparaat nooit in omgevingen met explosiegevaar.

Bij werkzaamheden aan systemen met koelmiddelen moet rekening worden gehouden met een explosieve atmosfeer. Alle werkzaamheden aan dergelijke systemen mogen alleen worden uitgevoerd door gekwalificeerd personeel.

# LET OP!

Beveilig het apparaat tegen vallen voordat u het onder druk zet, bijvoorbeeld met de ophanging.

Gebruik het apparaat niet als er schade is aan de behuizing of slangen. Dit geldt in het bijzonder nadat het apparaat is gevallen of is blootgesteld aan buitengewone mechanische spanning.

Vervang de slangen na een val of mechanische belasting.

# LET OP!

Uitstromende koelgassen zijn zeer schadelijk voor het milieu, afhankelijk van het koelmiddel. Neem de geldende milieuvoorschriften in acht.

NL

# 3 Specificatie

## 3.1 Gemeten waarden

Druk

| Beschrijving                                                                             | Indicatie                                                        |
|------------------------------------------------------------------------------------------|------------------------------------------------------------------|
| Selecteerbare eenhe-<br>den                                                              | kPa, MPa, bar, Psi,<br>kg/cm²                                    |
|                                                                                          | bar                                                              |
| Meetbereik                                                                               | -1 tot 55 bar                                                    |
| Nauwkeurigheid                                                                           | ± 0,5% van de<br>volledige schaal-<br>waarde                     |
|                                                                                          |                                                                  |
| Resolutie                                                                                | 0,03 bar                                                         |
| Resolutie<br>Beschrijving                                                                | 0,03 bar<br>Indicatie                                            |
| Resolutie Beschrijving selecteerbare eenhe- den                                          | 0,03 bar<br>Indicatie<br>°C , °F                                 |
| Resolutie<br>Beschrijving<br>selecteerbare eenhe-<br>den<br>Meetbereik                   | 0,03 bar<br>Indicatie<br>°C , °F<br>-40 °C tot 150 °C            |
| Resolutie<br>Beschrijving<br>selecteerbare eenhe-<br>den<br>Meetbereik<br>Nauwkeurigheid | 0,03 bar<br>Indicatie<br>°C , °F<br>-40 °C tot 150 °C<br>± 0,5°C |

Temperatuur

| Koelmiddel           | Indicatie                                                                                                    |                                                                                                    |  |
|----------------------|----------------------------------------------------------------------------------------------------|----------------------------------------------------------------------------------------------------|--|
|                      | 88 koudemiddelen selec<br>R113 R114 R115 R116<br>R1234ZE R1234YF R12<br>R14 R141b R142b R143<br>R23 R236FA R245FA R<br>R401C R402A R402b R4<br>R407A R407b R407C R4<br>R409A R410A R410b R4<br>R414b R416A R417A R4<br>R421b R422A R422b R4<br>R426A R427A R428A R4<br>R426A R427A R428A R4<br>R438A R441A R443A R4<br>R452A R452b R453A R4<br>R458A R500 R502 R503<br>R514A R600 R600A R600 | teerbaar in de unit<br>R12 R123 R1233ZD<br>4 R125 R13 R134A<br>A R152A R170 R22<br>290 R32 R401A R401b<br>403b R404A R406A<br>407d R407F R408A<br>412A R413A R414A<br>417C R420A R421A<br>422C R422d R424A<br>429A R434A R437A<br>448A R449A R450A<br>454A R454b R455A<br>3 R507A R508A R508b<br>01A R718 R744 |  |
| Verbindingen         | Beschrijving                                                                                                    | Indicatie                                                                                                    |  |
|                      | Afdrukken                                                                                                    | Schrader ¼ " SAE                                                                                                    |  |
|                      | Temperatuur                                                                                                    | 6-polige tempera-<br>tuurstekker                                                                                                    |  |
| Stroomvoorziening    | Beschrijving                                                                                                    | Indicatie                                                                                                    |  |
|                      | Stroomvoorziening                                                                                                    | 3 AA-batterijen 1,5 V                                                                                                    |  |
|                      | Levensduur batterij                                                                                                    | Ca. 200 uur zonder achtergrondverlichting                                                                                                    |  |
| Huisvesting          | Beschrijving                                                                                                    | Indicatie                                                                                                    |  |
|                      | Afmetingen                                                                                                    | 8 x 113 x 68 mm                                                                                                    |  |
|                      | Gewicht                                                                                                    | Ca. 1 kg                                                                                                    |  |
| Milieuomstandigheden | Beschrijving                                                                                                    | Indicatie                                                                                                    |  |
|                      | Bedrijfstemperatuur                                                                                                    | -10 tot 50 °C                                                                                                    |  |
|                      | Opslagtemperatuur                                                                                                    | -20 tot 60 °C                                                                                                    |  |

## 4 Structuur en functies

4.1 Onderdelen

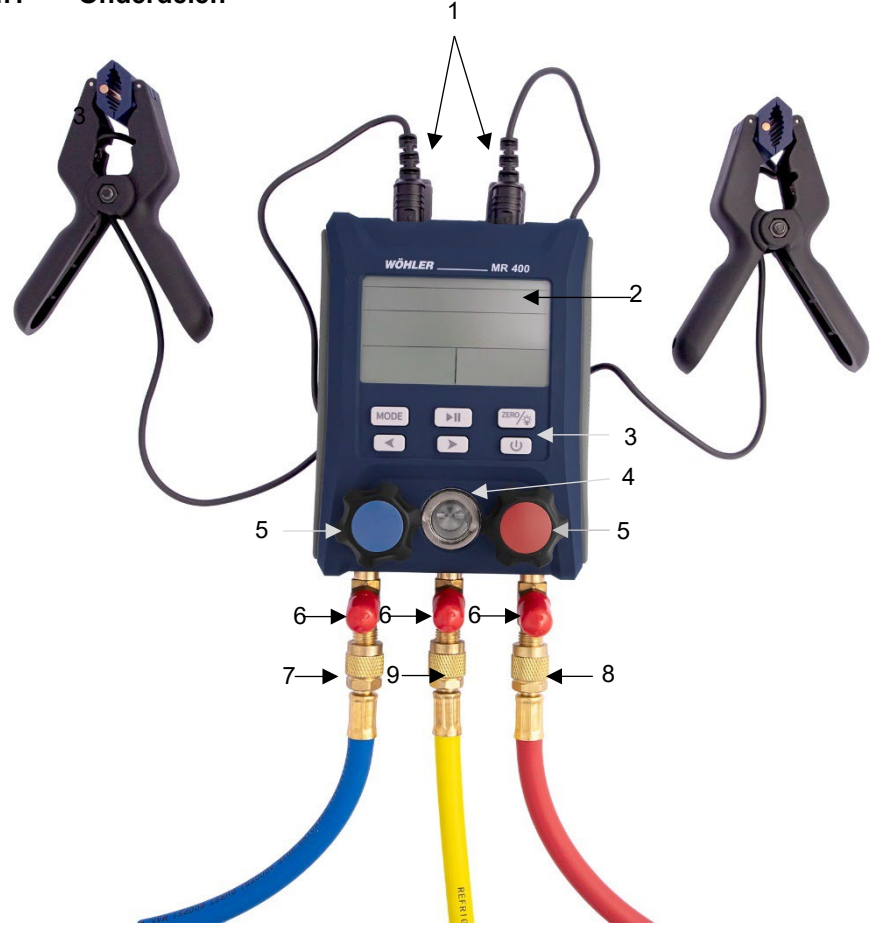

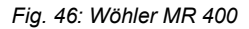

| Aantal | Functie                                                                                                    |
|--------|----------------------------------------------------------------------------------------------------|
| 1      | Temperatuurverbindingen                                                                                                    |
| 2      | LC - Weergave                                                                                                    |
| 3      | Bedieningsknoppen                                                                                                    |
| 4      | Kijkglas koelmiddel                                                                                                    |
| 5      | <ul> <li>Blauw: Klepinstelling lage druk zijde</li> <li>Rood: Klepinstelling hoge druk zijde</li> <li>Het openen van de kleppen opent de doorgangen van de hoge- of lagedrukzijde naar de serviceaansluiting.</li> <li><i>OPMERKING!</i><br/><i>De druk wordt gemeten met de kleppen open en dicht.</i></li> <li>Open de klep: Draai de knop tegen de klok in</li> <li>Sluit de klep: Draai de draaiknop rechtsom.</li> <li>LET OP!</li> <li>Bedien de twee ventielinstellingen altijd alleen met de hand, nooit met een tang. Als de knop te strak wordt dichtgedraaid, kan de knop of het ventiel beschadigd raken.</li> </ul> |
| 6      | 3 x slanghouder (1/4 " SAE)                                                                                                    |
|        | LET OP!<br>Als een koudemiddelslang is aangesloten op de unit<br>maar niet op het systeem, gebruik dan altijd de ophang-<br>ing om de slang te beschermen tegen verontreiniging.                                                                                                    |
| 7      | Lagedrukaansluiting (Schrader 1/4 " SAE)<br>Doorgang kan worden afgesloten via klepafstelling.<br>Centrum: bijv. voor koelmiddelflessen of voor vacuüm-<br>pomp                                                                                                    |
| 8      | Hogedrukaansluiting 1/4 " SAE                                                                                                    |

| 9 | Serviceaansluiting 1/4 " SAE                   | NL |
|---|------------------------------------------------|----|
|   | Ophanging aan de achterkant van het apparaat   |    |
|   | Batterijvak aan de achterkant van het apparaat |    |

## 4.2 Belangrijkste functies

| Sleutel              | Toetsaanslag                | Functies                                                                                                    |
|----------------------|-----------------------------|----------------------------------------------------------------------------------------------------|
| C                    | 2 s                         | aan                                                                                                    |
| Aan/uit-knop         | 3 s                         | uit                                                                                                    |
| MODE                 | Kort                        | Schakelen tussen de submenu's                                                                                                    |
| Modusknop            | lang                        | Het instellingenmenu oproepen (vanuit elk<br>menu)                                                                                                    |
| ZERO/                | korte                       | Achtergrondverlichting aan/uit                                                                                                    |
| Nuldrukknop          | lang                        | Druknulstelling<br>(hiermee worden drukwaarden verwijderd<br>die al zijn gemeten)                                                                      |
| Start/stop-knop      |                             | De druktest starten en stoppen                                                                                                    |
| Pijltjestoetsen      |                             | Selectie van koelmiddel in het submenu<br>"Verzadigingstemperatuur<br>Schakelen tussen parameters in het instellin-<br>genmenu                         |
| MODE + > of MODE + < | Gelijktijdig in-<br>drukken | <ul> <li>Schakelen tussen de drie meetmenu's:</li> <li>Druk- en temperatuurmeting (PT)</li> <li>Vacuümmeting (VAC)</li> <li>Druktest (Hold)</li> </ul> |

## 4.3 Weergave-indicatie

| Weergave                  | Beschrijving                      | Uitleg                                                                        |
|---------------------------|-----------------------------------|-------------------------------------------------------------------------------|
| PT (Druk,<br>Temperatuur) | Menu                              | Menu: Druk- en temperatuurmeting                                              |
| TL                        | Gemeten waarde                    | Gemeten temperatuur aan de lagedruk-<br>zijde                                 |
| TH                        | Gemeten waarde                    | Gemeten temperatuur aan de hogedruk-<br>zijde                                 |
| ΔΤ                        | Berekende waarde                  | Тн - TL<br>(Temp. <sub>hogedrukzijde</sub> - Temp. <sub>lagedrukzijde</sub> ) |
| EV                        | Toegewezen<br>waarde (koelmiddel) | Verdampingstemperatuur koelmiddel                                             |
| CO                        | Toegewezen<br>waarde (koelmiddel) | Condensatietemperatuur koelmiddel                                             |
| SH                        | Toegewezen<br>waarde (koelmiddel) | Oververhitting                                                                |
| SC                        | Toegewezen<br>waarde (koelmiddel) | Onderkoeling                                                                  |
| VAC                       | Menu                              | Vacuümmeting                                                                  |
| HH:MM                     | Timer                             | HH:MM                                                                         |
| VASTHOU-<br>DEN           | Menu                              | Druktest (drukval)                                                            |
| ΔΡ                        |                                   | Pc-Pi                                                                         |
|                           |                                   | (druk liquefactie - druk verdamping)                                          |
| SET                       | Menu                              | Instellingen                                                                  |
| oFF                       |                                   | Automatische uitschakeling is gedeactive-<br>erd                              |
| oN                        |                                   | Automatische uitschakeling is geactiveerd                                     |
| •                         |                                   | Druktest gestopt                                                              |
|                           |                                   | Druktest bezig                                                                |

NL

#### Apparaatinstellingen

## 5 Apparaatinstellingen

| SET    |       |
|--------|-------|
| R 134A |       |
|        | 0.0°C |
|        |       |
|        |       |

Fig. 47Instellingen display-eenheid

Houd de modusknop ingedrukt om het instellingenmenu te openen of te sluiten.

Het maakt niet uit in welk menu je zit. SET verschijnt in het midden bovenaan het scherm.

## OPMERKING!

Als er 10 seconden lang geen knop wordt ingedrukt in het instellingenmenu, schakelt het toestel automatisch terug naar het vorige menu.

#### 5.1 De eenheden omrekenen

#### 5.1.1 Temperatuureenheden

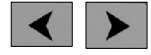

Pijltjestoetsen

#### 5.1.2 Drukeenheden

- Druk in het instellingenmenu kort op een van de pijltjestoetsen om te schakelen tussen de eenheden °C en °F.
- Houd de modusknop ingedrukt om de instelling op te slaan en het instellingenmenu te verlaten.
- Druk kort op de knop Modus in het instellingenmenu om de drukeenheden te openen.
- Druk kort op een van de pijltjestoetsen om te schakelen tussen de eenheden kPa, mPa, bar, psi en kg/m<sup>2</sup>.
- Houd de modusknop ingedrukt om de instelling op te slaan en het instellingenmenu te verlaten.
- Druk in het instellingenmenu tweemaal kort op de knop Modus om het instellingenmenu "Automatisch uitschakelen" te openen.

Hier heb je de optie om de automatische uitschakeling na 5, 10, 15, 30 of 60 minuten te deactiveren of te activeren.

De standaardinstelling is 15 minuten.

• Druk op een van de pijltjestoetsen om tussen de verschillende opties te schakelen.

## 5.2 Automatisch uitschakelen

#### Voorbereiding voor meting

## 5.3 De temperatuurcompensatie uitschakelen

De Wöhler MR 400 voert de druktest temperatuurgecompenseerd uit. Indien nodig kan de temperatuurcompensatie als volgt worden uitgeschakeld:

- Druk in het instellingenmenu driemaal kort op de knop Modus om het instellingenmenu "Temperatuurcompensatie" te openen.
- Druk op een van de pijltjestoetsen om de automatische uitschakeling te deactiveren (Hold OFF) of te activeren (Hold ON).
- De standaardinstelling is 15 minuten.
- Druk op een van de pijltjestoetsen om tussen de verschillende opties te schakelen.

## 6 Voorbereiding voor meting

- 6.1 Aansluiting van de temperatuurklemmen
- Klap de afdekplaatjes aan de bovenkant van het apparaat terug en steek de temperatuurstekkers in de corresponderende bussen.

Fig. 49: Aansluiting van de temperatuurklemmen

## 6.2 Druknulpuntinstelling

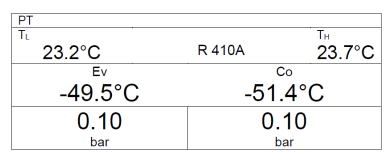

Fig. 50: Meetweergave

Schakel het apparaat in.

Na 4 s verschijnt de meetweergave op het scherm.

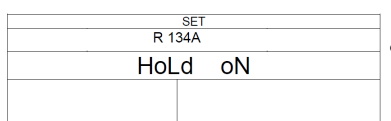

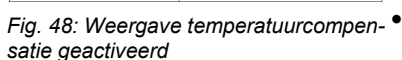

#### Voorbereiding voor meting

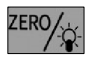

6.3

Nuldrukknop

 Houd de druknulknop ingedrukt om de druksensor op nul te stellen. Zorg ervoor dat er geen extra druk op de poort wordt uitgeoefend tijdens het op nul stellen van de druk, zodat alleen de omgevingsdruk op de sensor werkt.

## OPMERKING!

Het wordt aanbevolen om voor elke meting een nulijking van de druk uit te voeren.

# $\overline{n}$

Slangaansluitingen

# Fig. 51: Wöhler koudemiddelslangen

## LET OP!

Controleer voor elke meting of de koelmiddelslangen intact zijn. Gebruik geen gereedschap om de slangen aan te sluiten. Schroef de slangen alleen handvast.

- Sluit de kleppen van de meter met behulp van de draaiknoppen, zie Fig. 1. Fig. 1deel 5.
- Sluit de blauwe koudemiddelslang aan op de lagedrukzijde, de rode koudemiddelslang op de hogedrukzijde en de gele serviceslang op de middelste aansluiting.

#### 6.4 Koelmiddel kiezen

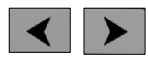

Pijltjestoetsen

# • Druk op de pijltjestoetsen om het koudemiddel van het te testen systeem te selecteren.

## OPMERKING!

Het koelmiddel kan alleen worden geselecteerd in het submenu Verzadigingstemperatuur, dat onmiddellijk na het inschakelen verschijnt.

## 7 Menu's meten

#### 7.1 Meetmenu PT: Druk-temperatuur

## 7.1.1 Submenu: Verzadigingstemperatuur (Ev en Co)

| PT           |        |                          |
|--------------|--------|--------------------------|
| т.<br>23.2°С | R 410A | <sup>т</sup> ⊮<br>23.7°С |
| Ev           | Co     | )                        |
| -49.5°C      | -51.4  | 4°C                      |
| 0.10         | 0.1    | 0                        |
| bar          | ba     | r                        |

Fig. 52: Submenu Verzadigingstemperatuur weergeven

## 7.1.2 Submenu: Oververhitting en onderkoeling (SH en SC)

PT TL

| •       |        |                          | _   |
|---------|--------|--------------------------|-----|
| 5.0°C   | R 134A | т <sub>н</sub><br>45.0°С | -   |
| SH      |        | sc                       |     |
| -31.9°C |        | 17°C                     | -   |
| 8.3     |        | 16.6                     |     |
| har     |        | har                      | 1 L |

Fig. 53: Weergave submenu oververhitting en onderkoeling

Na het inschakelen toont het apparaat altijd het submenu Verzadigingstemperatuur. Op het display verschijnt

Lijn 1

Temperatuur lagedrukzijde

Koelmiddel (hier te selecteren)

Temperatuur hoge druk zijde

Lijn 2

Verdampingstemperatuur Ev

Condensatietemperatuur Co

Lijn 3

Druk lage druk zijde

Druk hoge druk zijde

Druk in het submenu "Saturation temperature" (Verzadigingstemperatuur) op de knop Modus om het submenu "Superheat and subcooling" (Oververhitting en onderkoeling) te openen: Op het display verschijnt

Lijn 1

Temperatuur lagedrukzijde

Koelmiddel

Temperatuur hoge druk zijde

Lijn 2

Oververhitting SH

Onderkoeling SC

Lijn 3

Druk lage druk zijde

Druk hoge druk zijde

## 7.1.3 Submenu: Temperatuurverschil (Δ T)

| PT       |        |           |  |
|----------|--------|-----------|--|
| TL F AGA | D 4044 | TH AT AGO |  |
| 5.0°C    | R 134A | 45.0°C    |  |
|          | ۸T     |           |  |
|          |        | 40°C      |  |
| 8.3 16.6 |        | 16.6      |  |
| bar      |        | bar       |  |

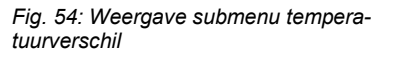

Druk in het submenu "Oververhitting/onderkoeling" op de knop Modus om het submenu "Temperatuurverschil" te openen. Op het display verschijnt

Lijn 1 Temperatuur lagedrukzijde Koelmiddel Temperatuur hoge druk zijde Lijn 2  $\Delta T = T_H - T_L$ Lijn 3 Druk lage druk zijde Druk hoge druk zijde

#### 7.2 Meetmenu VAC: Vacuüm

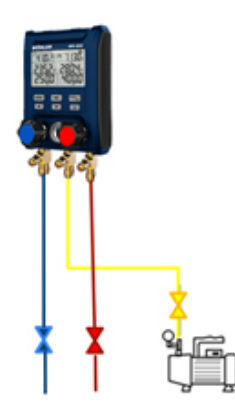

Er is een vacuümpomp nodig om het systeem te evacueren.

- Sluit de koelvloeistofslangen aan op het systeem.
- Sluit de unit aan op een vacuümpomp via de gele serviceslang en de aansluiting op de middelste unit.

De unit verbindt dus de vacuümpomp met het systeem.

Fig. 55: Aansluitingen: Vacuümmeting

| MODE + | > |
|--------|---|
|--------|---|

• Druk in het PT-meetmenu tegelijkertijd kort op de pijltjestoets en de modusknop.

Het apparaat schakelt over naar het menu voor vacuümmetingen. VAC verschijnt linksboven in het scherm.

• Schakel de vacuümpomp in om lucht en vocht uit het apparaat te zuigen.

NL

OPMERKING!

De Wöhler MR 400 geeft alleen een onderdruk in het systeem aan. Als de systeemdruk boven de omgevingsdruk ligt, verschijnt als drukweergave - - - .

Op het display verschijnt

Regel 1:

Koelmiddel

Regel 2:

Timer: verstreken tijd sinds de start van de vacuümmeting (uren:minuten)

OPMERKING!

Na het oproepen van het vacuümmenu begint de timer in principe te tellen. De dubbele punt tussen uren en minuten knippert.

Regel 3:

Links: Vacuümaandeel in %

Rechts: huidige onderdruk in het systeem

OPMERKING!

Het weergegeven vacuümpercentage is geen nauwkeurig gemeten waarde, maar dient alleen als schatting.

| VAC   |     |
|-------|-----|
| R 13  | 34A |
| HH:MM |     |
| 00:01 |     |
| 61.2% | 0.6 |
| bar   | bar |

Fig. 56: Vacuümmeting weergeven

## 7.3 Druktest (Hold)

De eenheid voert een temperatuurgecompenseerde druktest uit. De systeemdruk en de omgevingstemperatuur worden gedurende een bepaalde tijd gemeten. De drukval, d.w.z. het temperatuurgecompenseerde drukverschil (pstart van meting - pend van meting), die over de meettijd wordt bepaald, geeft informatie over de dichtheid van het systeem.

#### OPMERKING! De meter heeft een interne temperatuursensor. Als er een temperatuurklem is aangesloten, gebruikt het apparaat deze waarde voor temperatuurcompensatie.

De druktest/drukvaltest wordt uitgevoerd op systemen zonder koelmiddel. De leiding wordt onder druk gezet met een inert gas. De testdruk is meestal 1,1 keer de door de fabrikant opgegeven bedrijfsdruk.

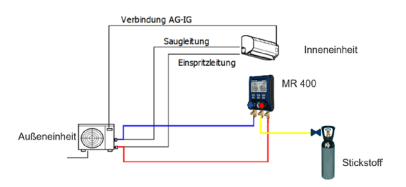

Fig. 57:Aansluitvoorbeeld voor drukmeting in een split-systeem

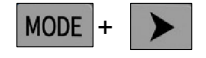

- Sluit de koelvloeistofslangen aan op de drukaansluitingen van de unit en op het te testen systeem.
- Sluit de gele serviceslang aan op de middelste aansluiting van het apparaat en sluit het andere uiteinde aan op de container voor het inerte gas.
- Druk in het menu voor vacuümmetingen tegelijkertijd kort op de pijltjestoets en de modusknop.

Het apparaat schakelt over naar het meetmenu voor druktests. HOLD verschijnt linksboven op het scherm.

 Druk op de start/stop-knop om de druktest te starten.

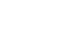

Start/stop-knop

| HOLD = |      |  |
|--------|------|--|
| R      | 134A |  |
| ▲P     |      |  |
| 00:39  | 4.0  |  |
| 35.9   | 35.6 |  |
| bar    | bar  |  |

Fig. 58: Druktest tijdens meting

Start/stop-knop

| HOLD - |      |
|--------|------|
| R 1    | 34A  |
|        | ▲P   |
| 00:39  | 4.0  |
| 35.9   | 35.6 |
| bar    | bar  |

Fig. 59: Druktest met display bij gestopte meting Het display toont een pictogram naast het HOLD pictogram en de timer begint de minuten af te tellen.

Regel 1: Koelmiddel

Lijn 2: links: Timer, rechts: verschildruk

Regel 3: links: Uitgangsdruk, rechts: huidig gemeten druk

 Druk op de start/stop-knop om de drukdalingstest te stoppen.

Het display toont een pictogram naast het HOLD pictogram en de timer begint de minuten af te tellen.

Regel 1: Koelmiddel

Lijn 2: links: Timer =0, rechts: verschildruk

Regel 3: links: Eindafdruk

#### Onderhoud

## 8 Onderhoud

#### 8.1 Batterijen plaatsen of vervangen

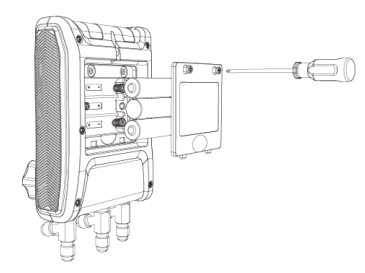

Fig. 60: Batterij vervangen

- 8.2 Koelvloeistofslangen
- 8.3 Schoonmaken

- Schakel het apparaat uit.
- Klap de ophanging aan de achterkant van het toestel omhoog.
- Open het batterijvak met een kruiskopschroevendraaier.
- Plaats 3 AA Mignon-batterijen 1,5 V. Let op de juiste polariteit.

## LET OP!

Verwijder de batterijen als je het apparaat langere tijd niet gaat gebruiken.

- Vervang de slangen door nieuwe na mechanische belasting of nadat de meter is gevallen.
  - Reinig de behuizing met een vochtige doek.
- Zorg ervoor dat de schroefverbindingen vrij zijn van vet of andere afzettingen. Reinig de aansluitingen indien nodig met een vochtige doek.

# 9 Tips en hulp

| Probleem                               | Oorzaak                                                                                             | Oplossing                     |
|----------------------------------------|----------------------------------------------------------------------------------------------------|-------------------------------|
| Batterijsymbool<br>knippert            | Lage accuspanning                                                                                   | Batterijen vervangen          |
| Apparaat schakelt<br>uit               | Batterij leeg                                                                                       | Batterijen vervangen          |
| Temperatuurweer-<br>gave               | Temperatuurklemmen niet aan-<br>gesloten<br>of<br>Temperatuurwaarde is lager dan<br>de specificatie | Temperatuurklemmen aansluiten |
| Temperatuurweer-<br>gave - <b>OL -</b> | Temperatuurwaarde ligt boven de specificatie                                                        |                               |

## 10 Garantie en service

| 10.1 Ga | Garantie | Elke Wöhler MR 400 fitterhulp wordt getest op alle<br>functies en verlaat onze fabriek pas na een gede-<br>tailleerde kwaliteitscontrole.                                                                 |
|---------|----------|----------------------------------------------------------------------------------------------------|
|         |          | Bij correct gebruik bedraagt de garantieperiode op<br>de Wöhler MR 400 fitterhulp twaalf maanden<br>vanaf de verkoopdatum. Uitgesloten zijn batterijen<br>en schade aan de druksensor door overbelasting. |
|         |          | De garantie is niet van toepassing als er repara-<br>ties en wijzigingen aan het apparaat zijn uitgevo-<br>erd door een derde partij die niet is geautoriseerd<br>door de fabrikant.                      |
| 10.2    | Service  | SERVICE is erg belangrijk voor ons. Daarom<br>staan we natuurlijk ook na de garantieperiode<br>voor je klaar.                                                                                             |
|         |          | <ul> <li>Je stuurt de meter naar ons op, wij repareren<br/>hem binnen een paar dagen en sturen hem<br/>naar je op met onze pakketdienst.</li> </ul>                                                       |
|         |          | <ul> <li>Er is onmiddellijk hulp beschikbaar van onze<br/>technici aan de telefoon.</li> </ul>                                                                                                    |

NL

## 11 Verklaring van conformiteit

De fabrikant:

## WÖHLER Technik GmbH Wöhler-Platz 1, D-33181 Bad Wünnenberg

legt uit dat het product:

#### Productnaam: Wöhler MR 400 Montagehulp

voldoen aan de essentiële beschermingseisen die zijn vastgelegd in de Richtlijnen van de Raad betreffende de onderlinge aanpassing van de wetgevingen van de lidstaten inzake elektromagnetische compatibiliteit 2014/30/EU.

De volgende normen zijn gebruikt om het product te beoordelen op elektromagnetische compatibiliteit:

EN IEC 61326-1:2021 EN IEC 61000-3-2:2019 + A1:2021 EN 61000-3-3:2013 + A1:2019 + A2:2021

Bad Wünnenberg, 31.08.2023

Concurres Los

Johannes Lötfering, directeur/bestuurder

## 12 Beknopte gids

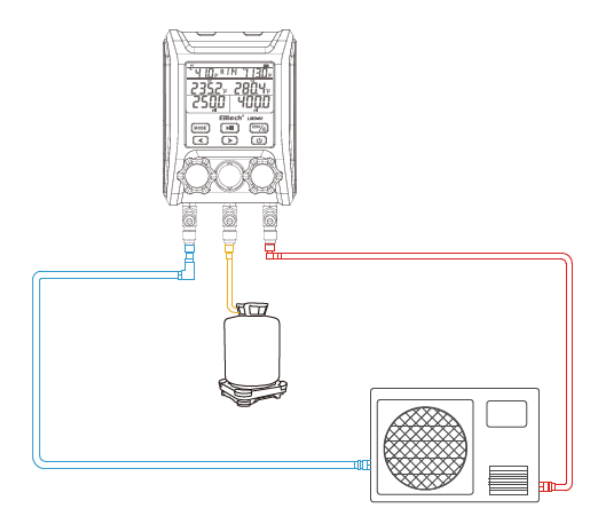

- 1. Sluit de buisjes vacuüm af.
- 2. Druk 2 s op de aan/uit-knop om het apparaat in te schakelen.
- 3. Druk op de pijltjestoetsen om het koelmiddel te selecteren

#### OPMERKING!

R

Het koelmiddel kan alleen worden geselecteerd in het submenu Verzadigingstemperatuur, dat onmiddellijk na het inschakelen verschijnt.

- 4. Sluit de hogedrukzijde en de lagedrukzijde van de unit aan op het te testen systeem.
- 5. Sluit de kabel van de temperatuurklemmen aan op de bovenkant van de Wöhler MR 400 en klem de klemmen op de leidingen van het te testen systeem.
- 6. Schakel het geteste systeem in en controleer de parameters.

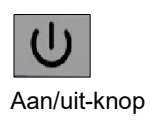

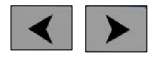

Pijltjestoetsen

#### NL